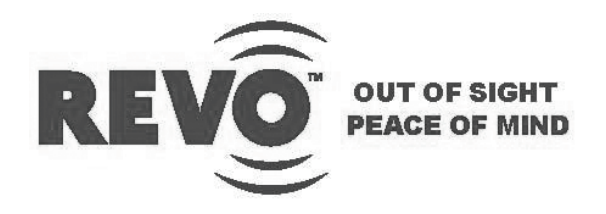

### 23-INCH WIDE TFT-LED MONITOR

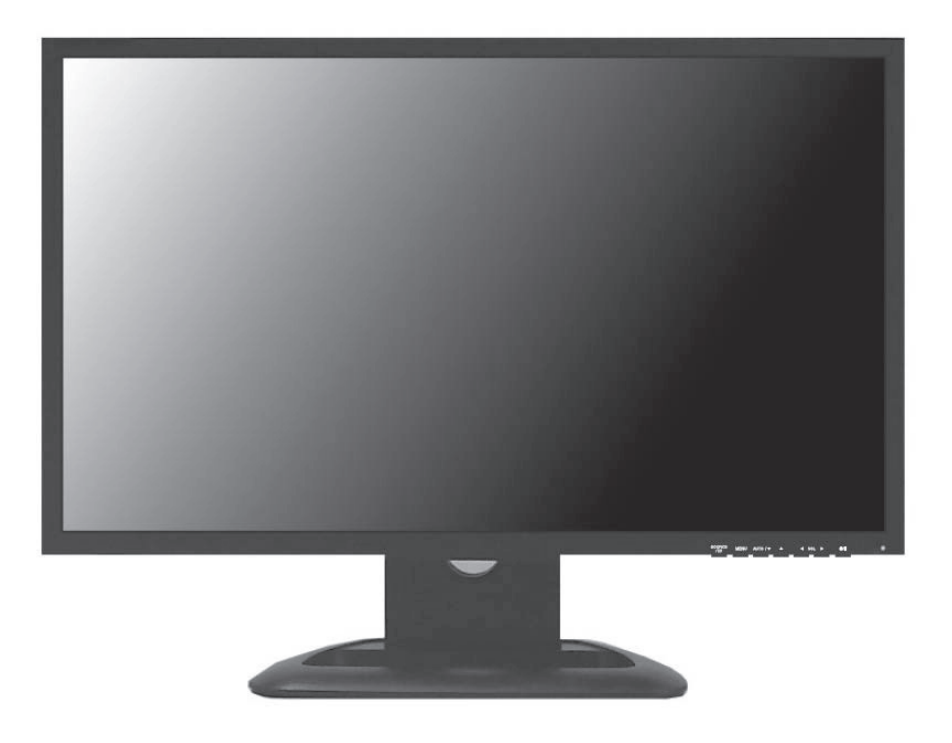

**USER MANUAL** 

Please read this manual thoroughly before use, and keep it handy for future reference.

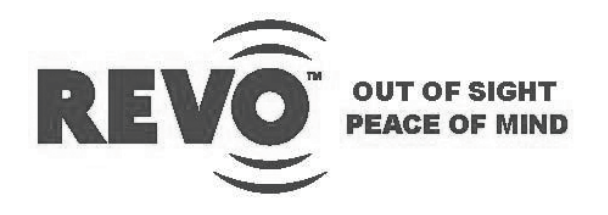

### 23-INCH WIDE TFT-LED MONITOR

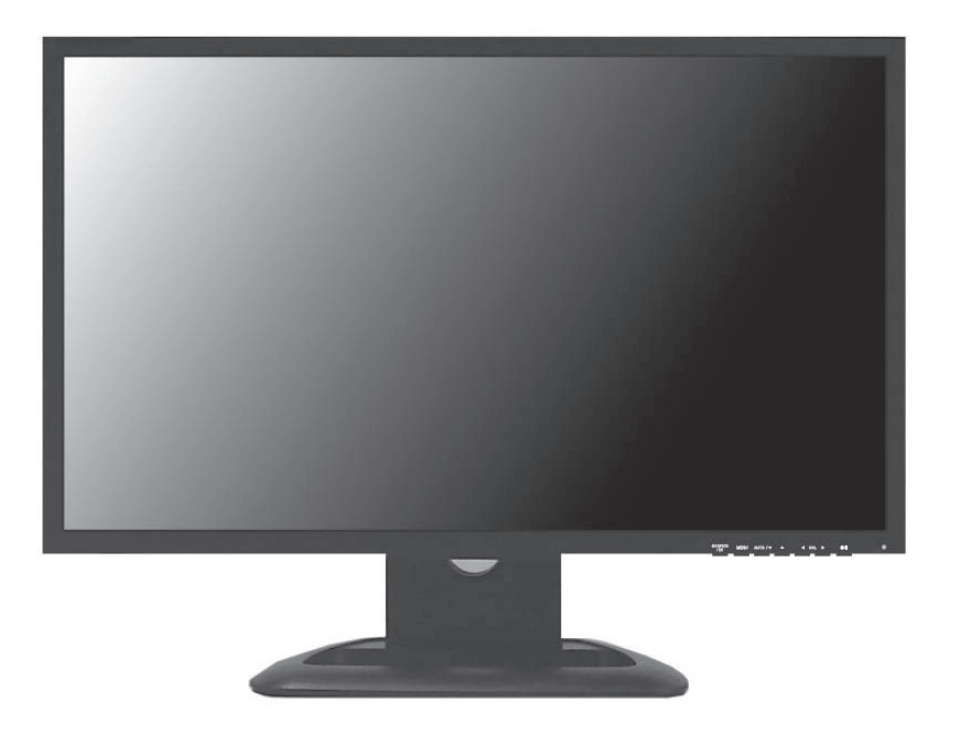

**USER MANUAL** 

E

Ν

Please read this manual thoroughly before use, and keep it handy for future reference.

# CONTENTS

| SAFETY INSTRUCTION                 | 2~3    |
|------------------------------------|--------|
| CAUTIONS                           | 4      |
| FCC RF INTERFERENCE STATEMENT      | 5      |
| INSTALLATION                       | 6      |
| CONNECTING WITH EXTERNAL EQUIPMENT | 7      |
| CONTROLS AND FUNCTIONS             | 8 ~ 16 |
| MOUNTING GUIDE                     | 17     |
| D-SUB CONNECTOR PIN ASSIGNMENTS    | 18     |
| POWER MANAGEMENT                   | 19     |
| SPECIFICATIONS                     | 20     |
| TROUBLE SHOOTING GUIDE             | 21     |

This Monitor was Manufactured by ISO 9001 Certified Factory

# SAFETY INSTRUCTION

### **Important Safety Instruction**

- 1. Read these instructions.
- 2. Keep these Instructions.
- 3. Heed all warnings.
- 4. Follow all instructions.
- 5. Do not use this apparatus near water.
- 6. Clean only with dry cloth.
- 7. Do not block any ventilation openings. Install in accordance with the manufacturer's instructions.
- 8. Do not install near any heat sources such as radiators, heat registers, stoves, or other apparatus (including amplifiers) that produce heat.
- 9. Do not ignore the safety purpose of the polarized or grounding-type plug.
  Apolarized plug has two blades with one wider than the other.
  Agrounding type plug has two blades and a third grounding prong.
  The wide blade or the third prong are provided for your safety.
  If the provided plug does not fit into your outlet, consult an electrician for replacement of the bsolete outlet.
- 10. Protect the power cord from being walked on or pinched particularly at plugs, convenience receptacles and the point where they exit from the apparatus.
- 11. Only use attachment/accessories specified by the manufacturer.
- 12. Use only with the cart, stand, tripod, bracket or table specified by the manufacturer or sold with the apparatus. When a cart is used, use caution when moving the cart/apparatus combination to avoid injury from tip-over.
- 13. Unplug this apparatus during lightning storms or when unused for long periods of time.
- 14. Refer all servicing to qualified service personnel. Servicing is required when the apparatus has been damaged in any way, such as power-supply cord or plug is damaged, liquid has been spilled or objects have fallen into the apparatus the apparatus has been exposed to rain or moisture does not operate normally or has been dropped.

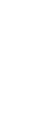

E N

# SAFETY INSTRUCTION

- The apparatus shall not be exposed to dripping or splashing liquids. No objects filled with liquids, such as vases, shall be placed next to apparatus.
  - 14 Minimum distances(e.g. 10cm) around the apparatus for sufficient ventilation.

"WARNING - To reduce the risk of fire or electric shock, do not expose the apparatus to rain or moisture."

"The apparatus shall not be exposed to dripping or splashing and no objects filled with liquids, such as vases, shall be placed on the apparatus."

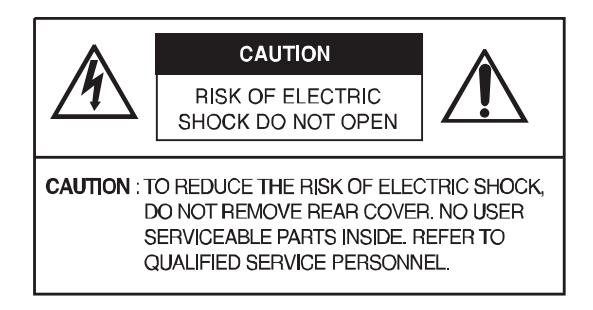

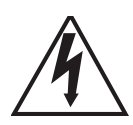

This symbol is intended to alert the user to the presence of uninsulated: dangerous voltage with in the product's enclosure that may be of sufficient magnitude to constitute a risk of electric shock to persons.

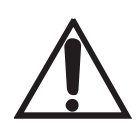

This symbol is intended to alert the user to the presence of important operating and maintenance(servicing) instructions in the literature accompanying the appliance.

# CAUTIONS

### CAUTION

The power supply cord is used as the main disconnect device, ensure that the socket-outlet is located/installed near the equipment and is easily accessible.

### ATTENTION

Le cordon d'alimentation est utillsé comme interrupteur général. La prise de courant doit être située ou installée à proximité du matériel et être facile d'accès

#### CAUTION TO SERVICE PERSONNEL

POWER SUPPLY CORD IS USED AS MAIN POWER DISCONNECT DEVICE IN THIS PRODUCT. UNPLUG THIS PRODUCT FROM THE WALL OUTLET BEFORE REMOVING THE BACK COVER AND SERVICING

#### EMISSION CHARACTERISTICS TESTED BY SEMKO

THIS PRODUCT HAS BEEN TESTED AND HAS SHOWN COMPLIANCE WITH THE NATIONAL SPECIFICATIONS SUCH AS SWEDISH MPR 1990.10.(MPR II)

#### ▶ NEVER REMOVE THE BACK COVER

Removal of the back cover should be carried out only by qualified personnel.

#### ▶ DO NOT USE IN HOSTILE ENVIRONMENTS

To prevent shock or fire hazard, do not expose the unit to rain or moisture.

This unit is designed to be used in the office or home. Do not subject the unit to vibrations or dust of corrosive gases.

#### ▶ KEEP IN A WELL VENTILATED PLACE

Ventilation holes are provided on the cabinet to prevent the temperature from rising.

Do not cover the unit or place anything on the top of unit.

#### AVOID HEAT

Avoid placing the unit in direct sunshine or near a heating appliance.

#### ► TO ELIMINATE EYE FATIGUE

Do not use the unit against a bright back ground and where sunlight or other light sources will shine directly on the monitor.

#### ▶ BE CAREFUL OF HEAVY OBJECT

Neither the monitor itself nor any other heavy object should rest on the power cord. Damage to a power cord can cause fire or electrical shock.

## FCC RF INTERFERENCE STATEMENT

#### NOTE

This equipment has been tested and found to comply with the limits for a Class A digital device, pursuant to Part 15 of the FCC Rules. These limits are designed to provide reasonable protection against harmful interference in a residential installation.

This equipment generates, uses and can radiate radio frequency energy and, if not installed and used in accordance with the instructions, may cause harmful interference to radio communications. However, there is no guarantee that interference will not occur in a particular installation.

If this equipment does cause harmful interference to radio or television reception which can be determined by turning the equipment off and on, the user is encouraged to try to correct the interference by one or more of the following measures.

- Reorient or relocate the receiving antenna.
- Increase the separation between the equipment and receiver.
- Connect the equipment into an outlet on a circuit different from that to which the receiver is connected.
- Consult the dealer or an experienced radio, TV technician for help.
- Only shielded interface cable should be used.

Finally, any changes or modifications to the equipment by the user not expressly approved by the grantee or manufacturer could void the users authority to operate such equipment.

#### ► DOC COMPLIANCE NOTICE

This digital apparatus does not exceed the Class A limits for radio noise emissions from digital apparatus set out in the radio interference regulation of Canadian Department of communications.

# INSTALLATION

Before setting up the monitor, ensure that the power to the monitor and other attached devices are turned off.

### **※** Notice: Stand & Screws are optional

### A. Connecting the stand

- A-1. Place the monitor with its front facing downward on a soft cloth.
- A-2. Assemble the Stand Base into the Stand Body in the correct direction using the included screws in the accessory box.

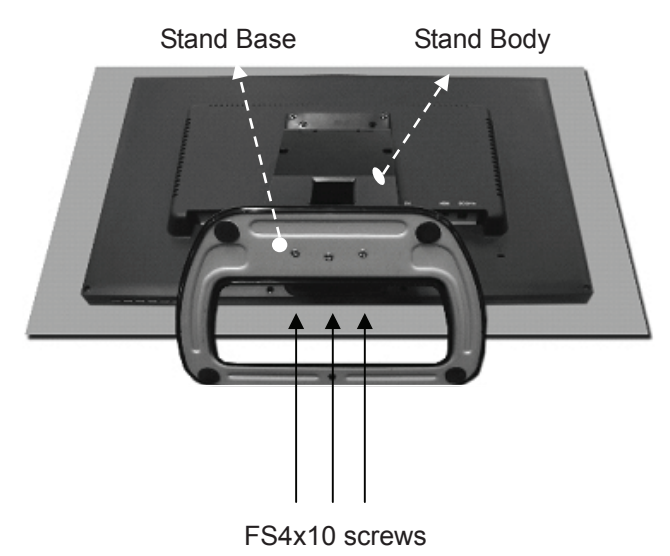

A-3. Once assembled take the monitor up carefully and face the front side.

#### B. Positioning your display

Adjust the position of the panel in various ways for maximum comfort. (Tilt Range: -3°~75°)

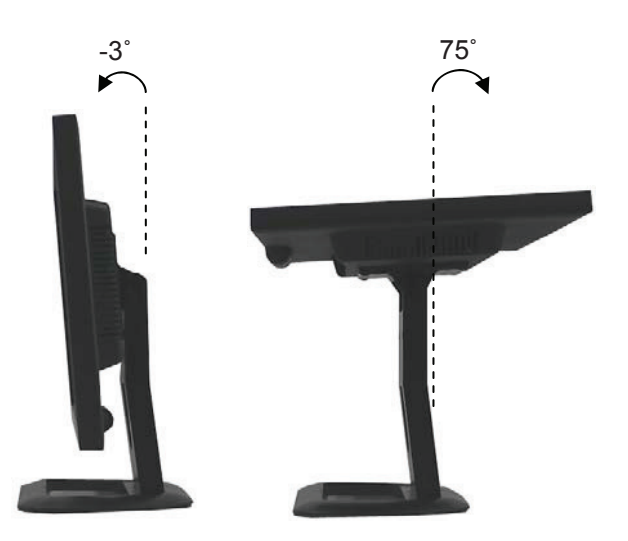

# CONNECTING WITH EXTERNAL EQUIPMENT

### 1. Rear Connection

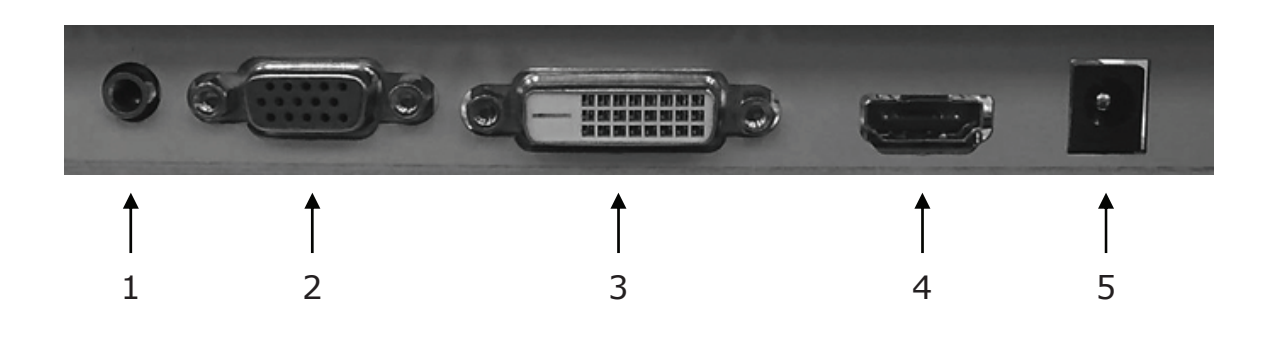

- 1. PC STEROE IN.
- 2. VGA.
- 3. DVI.
- 4. HDMI.
- 5. DC 12V IN.

### 2. Bottom Key Control

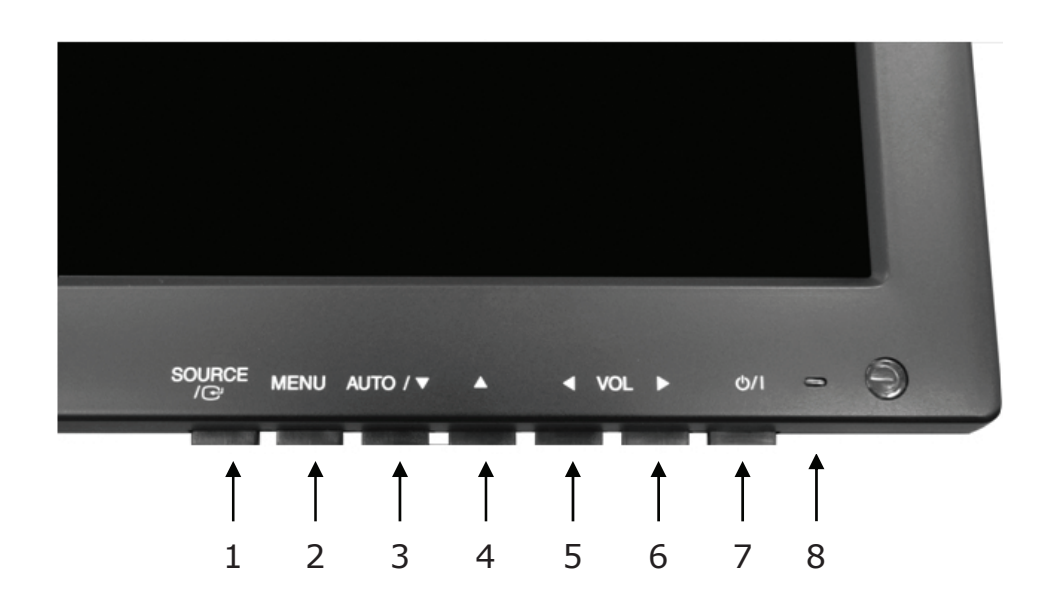

#### 1. SOURCE/⊡

Selects VGA, DVI and HDMI inputs.

Selects an option in the OSD.

#### 2. MENU

Activates or exits the OSD.

Moves previous menu or status in the OSD.

#### 3, 4. AUTO/▼ & ▲

Moves another option in the OSD.

The  $\blacktriangle$  button converts the aspect ratio as 16:9 or 4:3.

The AUTO/▼ button is auto adjustment function in the VGA input.

#### 5, 6. VOL(-) & VOL(+)

Adjusts the volume and menu settings.

The VOL(-) button is the Sound off function.

#### 7. 신/ I

Turns the power on or off. There will be a few seconds delay before the display appears.

#### 8. LED

Turned on with VGA, DVI and HDMI signals: blue color.

Turned on with no signal: red color.

Turned off: LED off.

### **OSD Menu Description**

All picture, sound settings and setup for the monitor can be adjusted in the OSD menu.

To adjust the OSD screen:

- 1. Press the **MENU** button to enter the OSD menu.
- 2. Press the  $\blacktriangle/\nabla$  buttons to select the desired option. The selected option is yellow color.
- 3. Press the **SOURCE**/ button twice to enter the sub-menu and adjust the item.
- 4. Change the value you wish to adjust by using the **VOL(-)** & **VOL(+)** buttons.
- 5. Press the **MENU** button twice to exit the sub-menu and the adjusted item.
- 6. Press the **MENU** button again to exit the OSD menu.

### 1. Exit

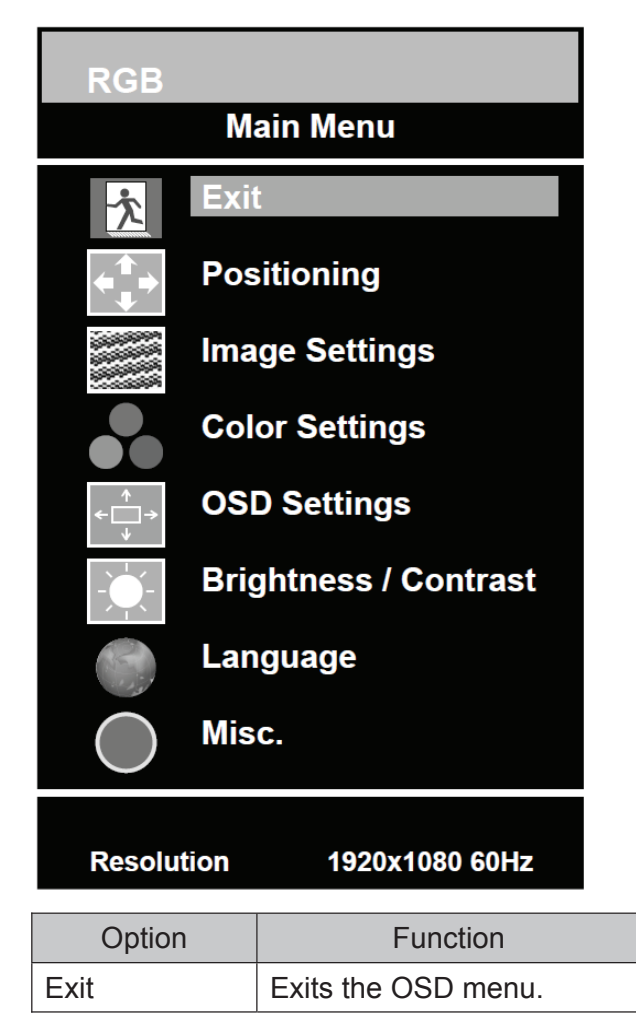

### 2. Positioning

| RGB         |                            |                   |             |
|-------------|----------------------------|-------------------|-------------|
|             | Main Menu                  |                   |             |
| <u>*</u>    | xit                        |                   |             |
|             | ositioning                 |                   |             |
| In          | nage Settings              |                   |             |
| C           | olor Settings              |                   |             |
| <pre></pre> | SD Settings                | Position          | ing         |
| - <u></u> B | rightness / Contrast       | Exit              |             |
| L:          | anguage                    | Horizontal        |             |
| М           | isc.                       |                   | 50 <u> </u> |
|             |                            | Vertical          |             |
| Resolution  | 1920x1080 60Hz             |                   |             |
| Option      | Fu                         | nction            | Value       |
| Exit        | Returns to previous mer    | าน.               |             |
| Horizontal  | Adjusts the horizontally   | picture position. | 0 ~ 100.    |
| Vertical    | Adjusts the vertically pic | ture position.    | 0 ~ 100.    |

\* Unavailable in DVI & HDMI inputs.

### 3. Image Settings

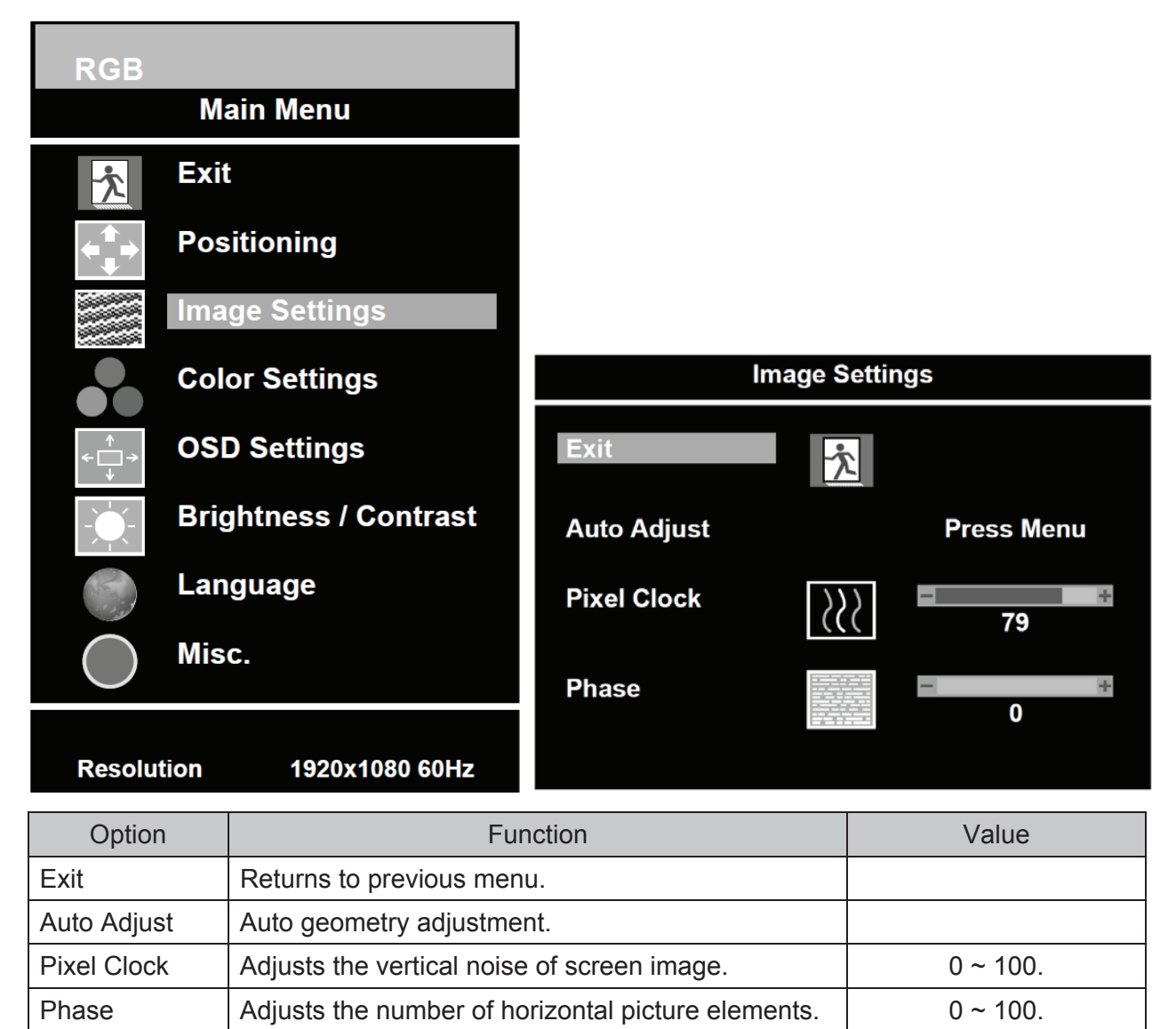

\* Unavailable in DVI & HDMI inputs.

### 4. Color Settings

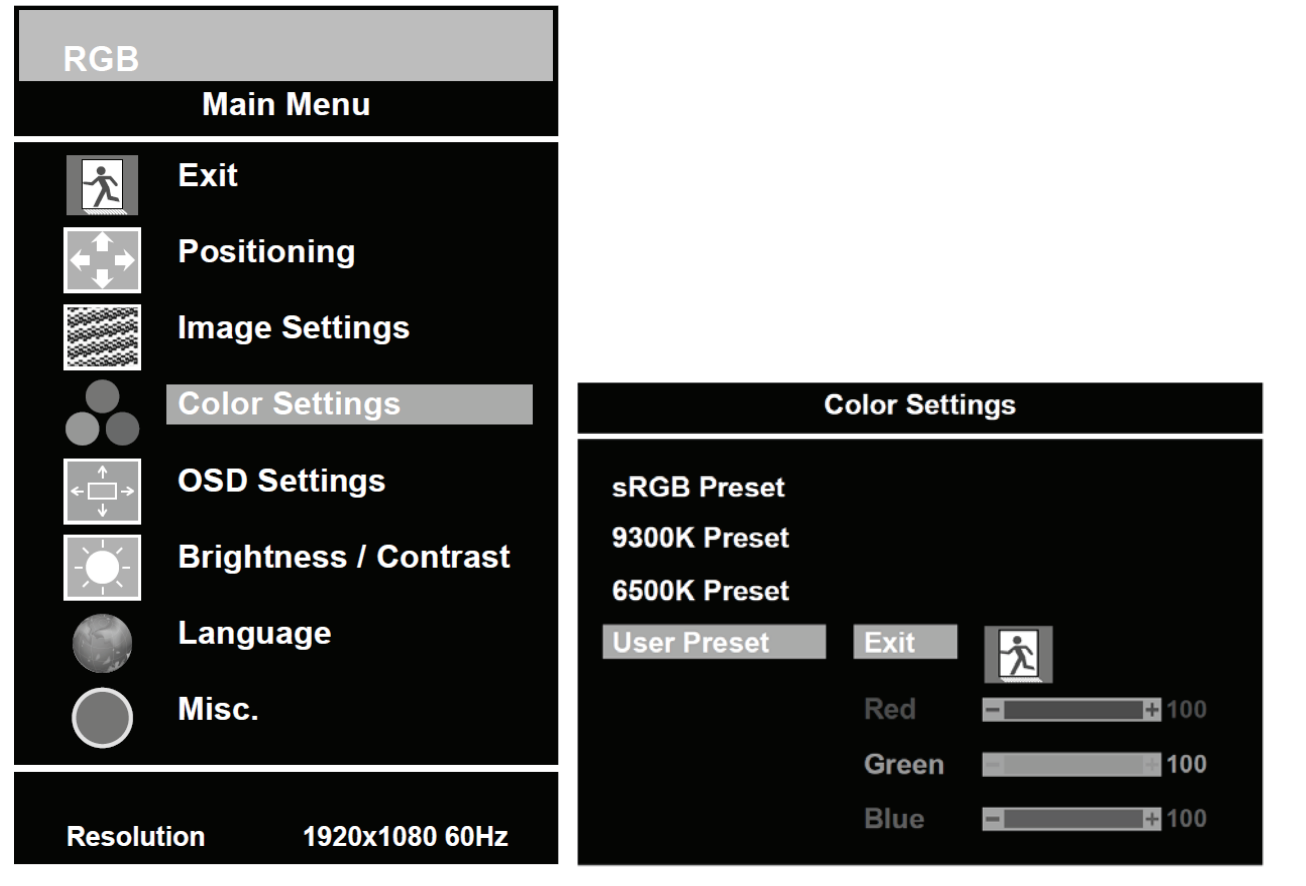

| Option       | Function                                         | Value                                     |
|--------------|--------------------------------------------------|-------------------------------------------|
| Color Adjust | Adjusts red, green & blue colors of the picture. | 0 ~ 100.                                  |
| Color Tomp   | Adjusts solar temperature of the picture         | sRGB Preset, 9300K Preset,                |
| Color Temp   | Adjusts color temperature of the picture.        | 6500K Preset, User Preset <sup>1)</sup> . |

#### 1) User Preset

| Option           | Function                                         | Value    |
|------------------|--------------------------------------------------|----------|
| Exit             | Returns to previous menu.                        |          |
| Red, Green, Blue | Adjusts red, green & blue colors of the picture. | 0 ~ 100. |

### 5. OSD Settings

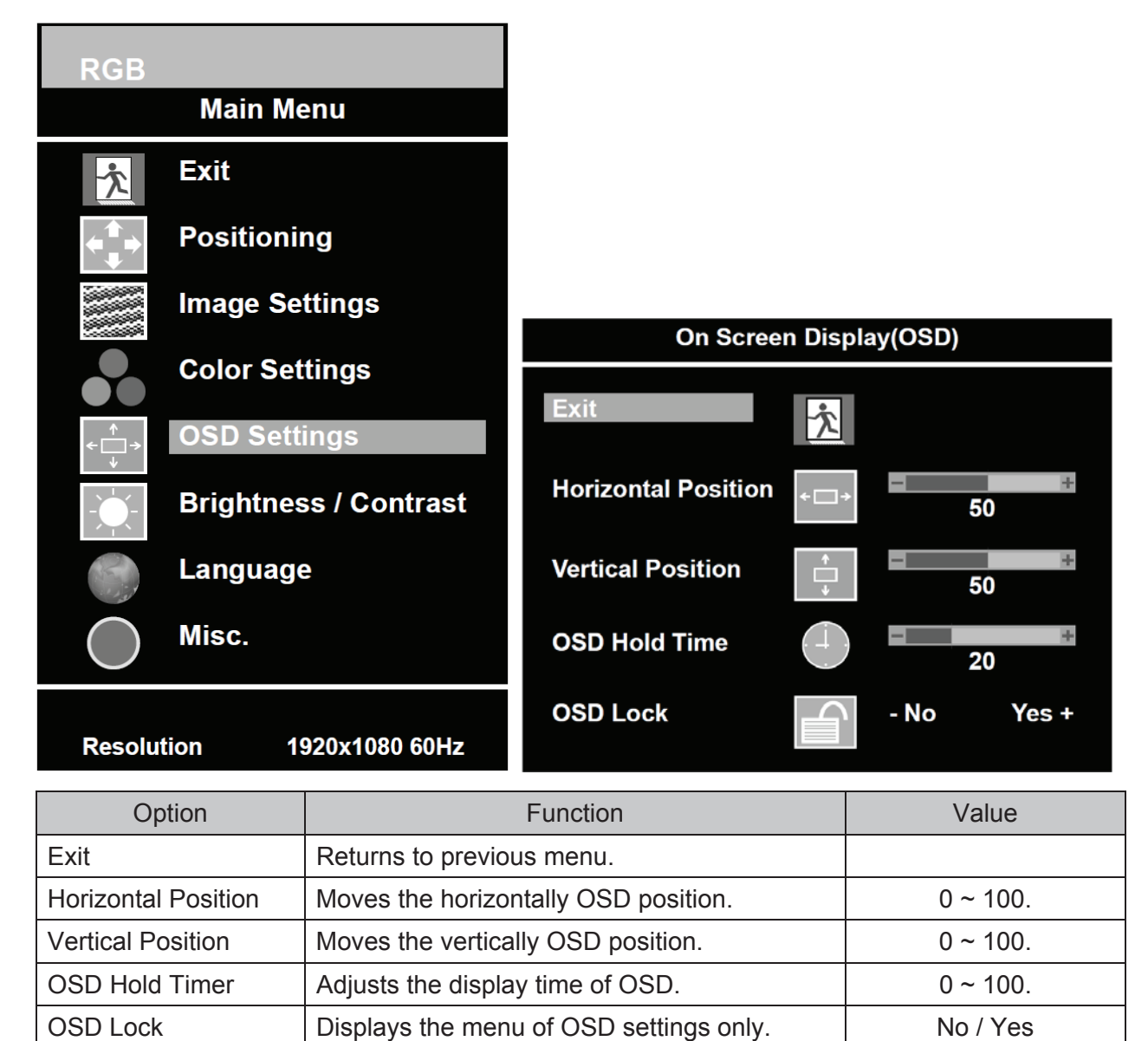

### 6. Brightness / Contrast

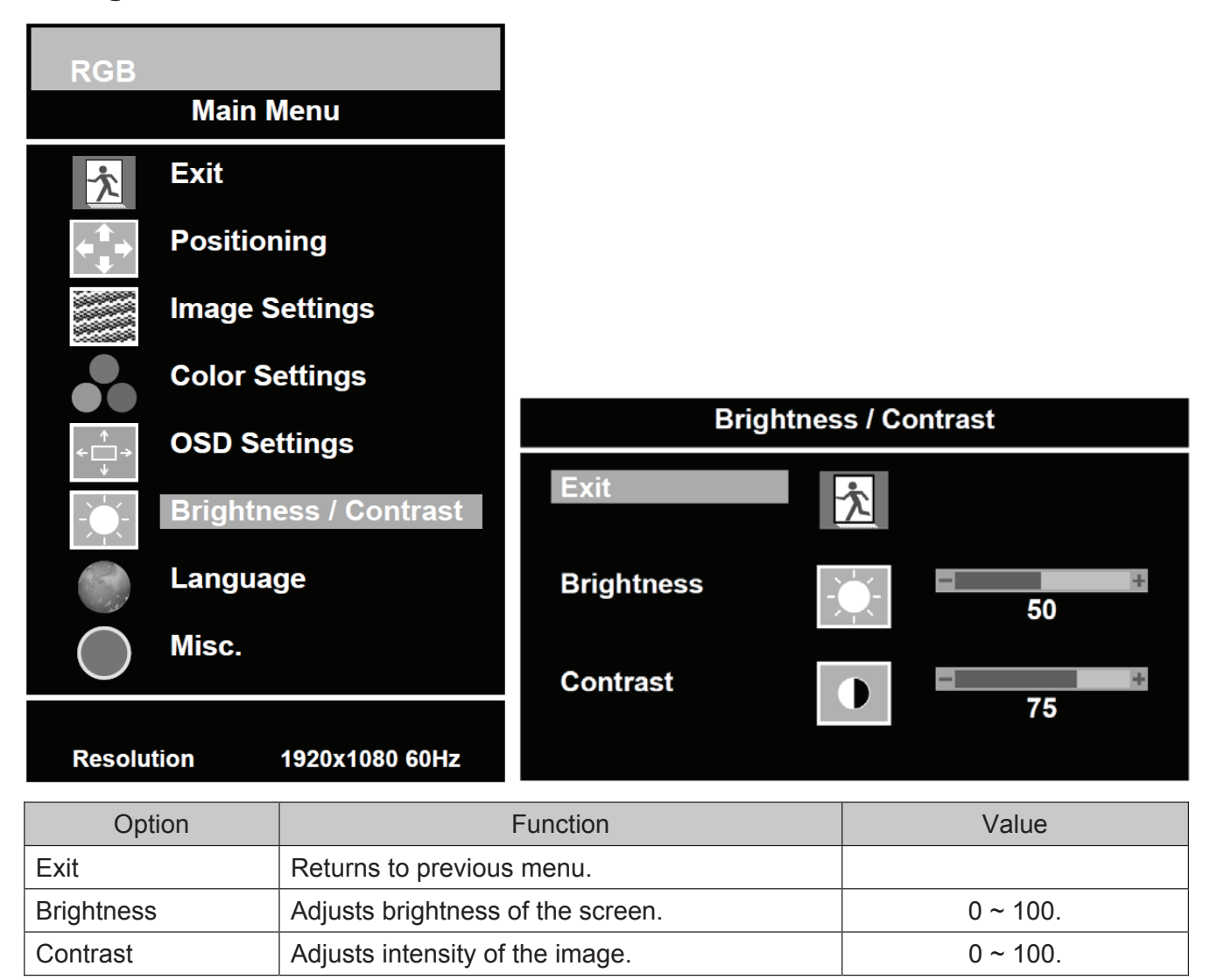

### 7. Language

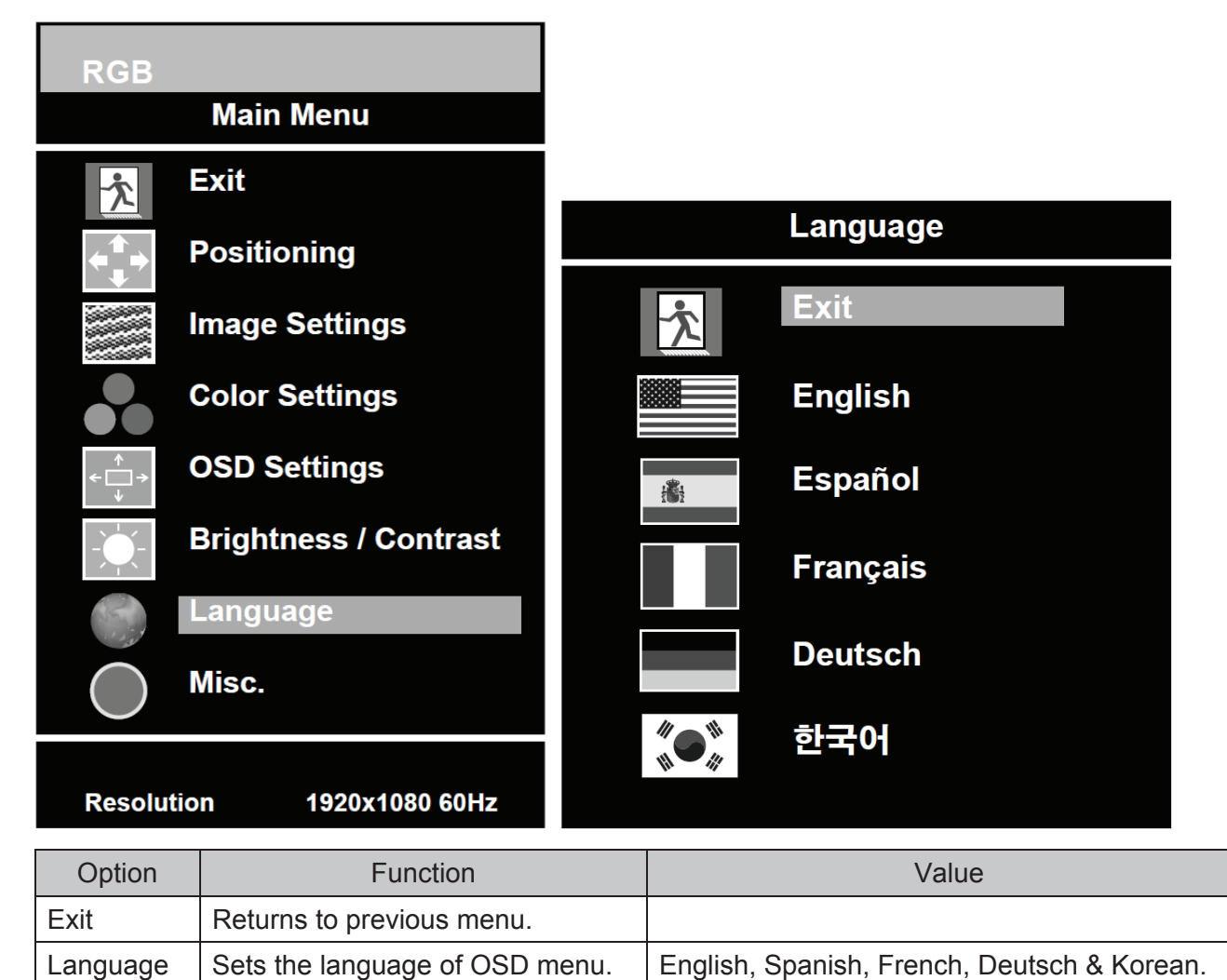

#### 8. Misc.

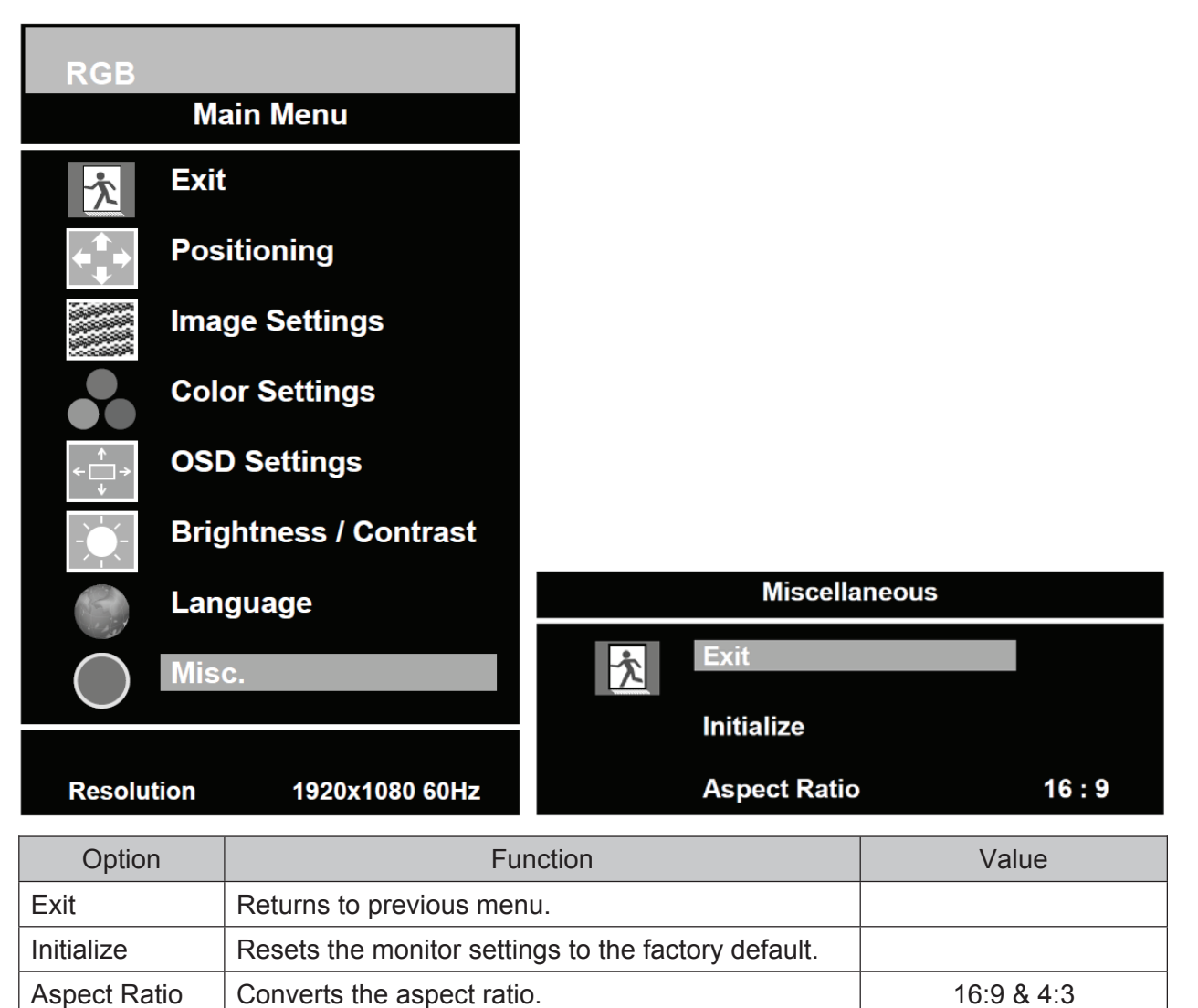

# **MOUNTING GUIDE**

#### Wall mounting (Optional)

The LCD monitor is suitable for wall mounting by using the VESA 100 standard wall mount (not included in the delivery).

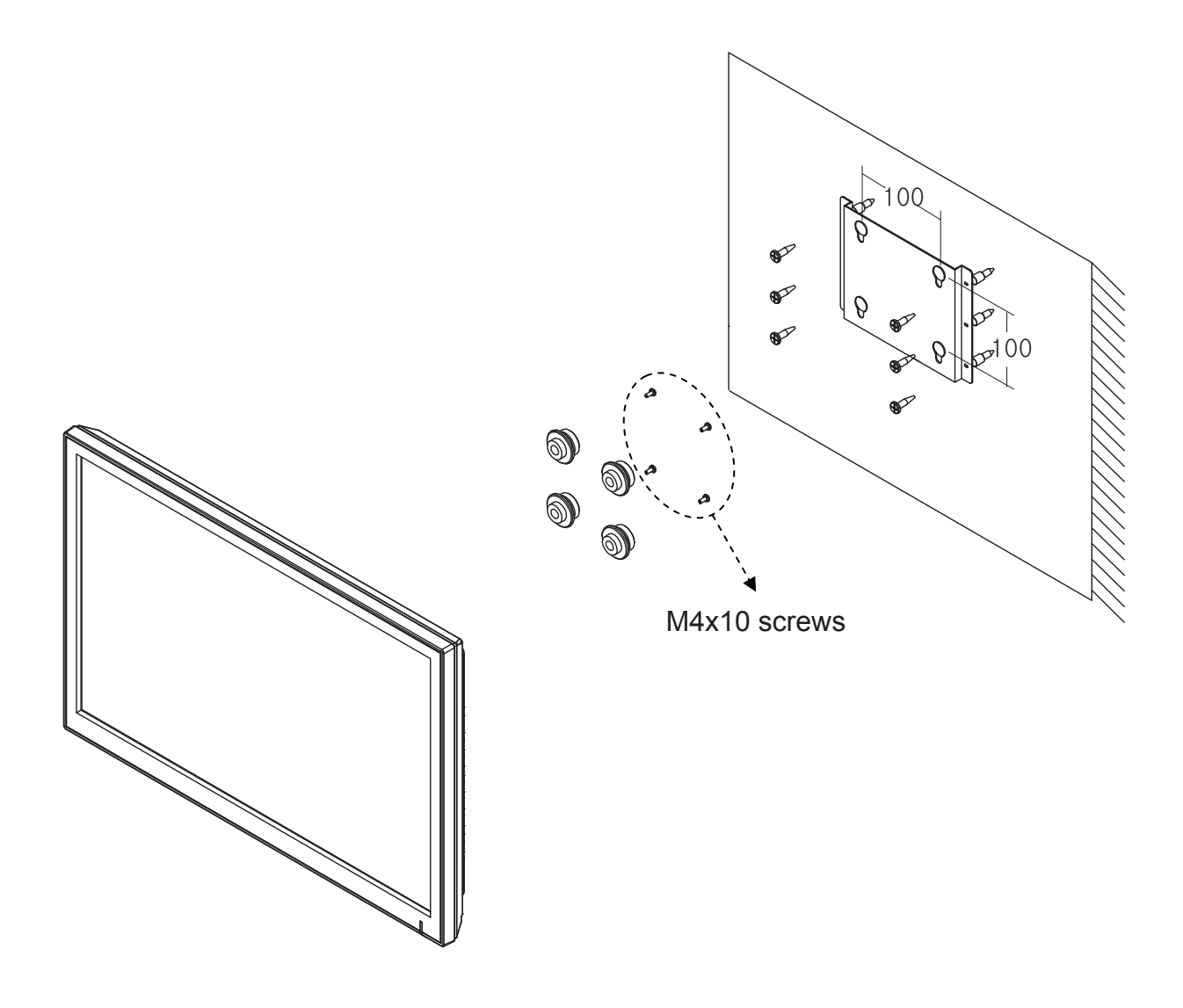

#### ※ Attention!

You must use four M4x10 screws to assemble this monitor and the wall mount bracket.

### D-SUB CONNECTOR PIN ASSIGNMENTS

#### Pin Assignments

| Pin 1 | RED VIDEO    | 9  |                       |
|-------|--------------|----|-----------------------|
| 2     | GREEN VIDEO  | 10 | SIGNAL CABLE DETECT   |
| 3     | BLUE VIDEO   | 11 | GROUND                |
| 4     | GROUND       | 12 | SDA(for DDC)          |
| 5     | GROUND       | 13 | H-SYNC.(or H+V SYNC.) |
| 6     | RED GROUND   | 14 | V-SYNC.               |
| 7     | GREEN GROUND | 15 | SCL(for DDC)          |
| 8     | BLUE GROUND  |    |                       |

#### **D-SUB**

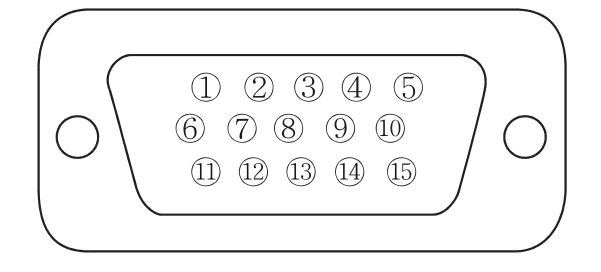

#### Accessories

- 1. Power cord.
- 2. Power adaptor
- 3. User manual.
- 4. VGA(RGB-PC) cable.
- 5. Stand & FS4x10 screws 3EA.
- 6. DVI cable (Optional).
- 7. Stereo cable (Optional).
- 8. Wall mount (Optional).

# POWER MANAGEMENT

This monitor features a power management system to "power down" upon receipt of the VESA DPMS(The display power management signaling) from a VESA DPMS video card.

The VESA DPMS-compliant video card performs this signaling system through not sending horizontal, vertical, or sync signal.

This monitor enters an appropriate mode through identifying each of the three modes of the signaling system.

#### **Power Consumption**

| Mode                      | Power Consumption |
|---------------------------|-------------------|
| Turned On                 | < 24W             |
| No Signal &<br>Turned Off | < 1W              |

#### **LED Indicator**

The power management feature of the monitor is comprised of three stages: Turned on(blue), no signal(red) and turned off(LED off).

| Mode       | LED  | Monitor Operation |
|------------|------|-------------------|
| Turned On  | Blue | Normal Operation  |
| No Signal  | Red  | Not Operation     |
| Turned Off | Off  | Not Operation     |

# SPECIFICATIONS

|                                   | 23"                                             |  |
|-----------------------------------|-------------------------------------------------|--|
|                                   | 23" Diagonal AM-TFT (Active-Matrix)             |  |
|                                   | Pixel pitch(mm): 0.2655(H) x 0.2655(V)          |  |
|                                   | Brightness: 250cd/m² (Typical)                  |  |
| LCD Type                          | Contrast ratio: 1000:1 (Typical)                |  |
|                                   | Viewing angle: 160°/160° (H/V)                  |  |
|                                   | Response time: 5ms (Typical)                    |  |
| Resolution (H x V)                | 1920x1080 @60Hz                                 |  |
| Frequency                         | Horizontal: 31~80kHz                            |  |
| Frequency                         | Vertical: 56~75Hz                               |  |
|                                   | Digital Visual Interface (DVI 1.0 & HDCP 1.2)   |  |
| Input Signal                      | VGA (RGB-PC)                                    |  |
| input Signai                      | HDMI Visual Interface (HDMI 1.3)                |  |
|                                   | PC Stereo in                                    |  |
| Active Display<br>Area (H x V)    | 509.76mm x 286.74mm                             |  |
| Packing Dimensions<br>(W x D x H) | 600mm x 160mm x 460mm (23.62" x 6.30" x 18.11") |  |
| Mainhé                            | Net: 4.56 kg (10.05 lbs)                        |  |
| weight                            | Gross: 6.76kg (14.9 lbs)                        |  |
| Electrical Ratings                | 12V 2.0A (100-240V~, 50/60Hz)                   |  |

**NOTE:** Technical specifications are subject to change without notice.

# TROUBLESHOOTING GUIDE

| TROUBLE                                                                | TROUBLESHOOTING TIP                                                                                                    |  |
|------------------------------------------------------------------------|----------------------------------------------------------------------------------------------------|--|
| No image on display screen                                             | <ol> <li>Check that power cord of the Monitor have<br/>been connected securely into wall outlet<br/>or grounded extension cable or strip.</li> </ol> |  |
|                                                                        | <ol> <li>Power switch should be in the ON position<br/>and LED is lit.</li> </ol>                                                                    |  |
|                                                                        | <ol> <li>Check that the Brightness and/or the Contrast<br/>adjustments of the Display have not been<br/>turned down to minimum levels.</li> </ol>    |  |
| "NO SIGNAL"<br>message on screen                                       | 1. The signal cable should be completely connected to the video card/computer.                                                                       |  |
|                                                                        | <ol><li>The video card should be completely seated in<br/>its slot and the computer is switched ON.</li></ol>                                        |  |
| Display image is not<br>centered, too small or<br>too large in PC mode | Push the down key in front side or<br>Auto key in remote controller.                                                                                 |  |
| Vertical or Horizontal noise is present in the picture                 | Adjust Clock and Phase in the OSD.                                                                                                    |  |

### **WEEE Symbols**

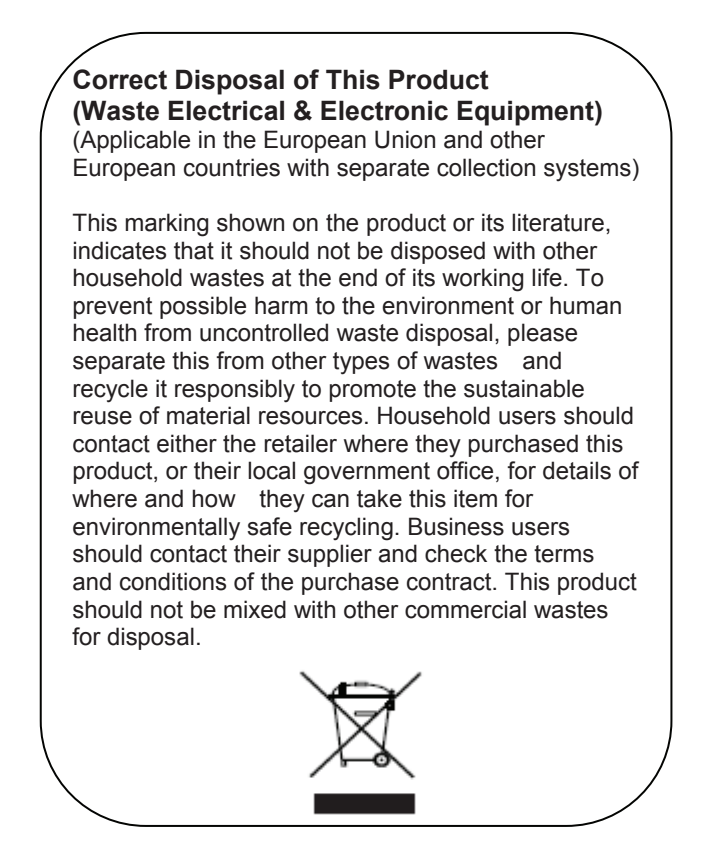

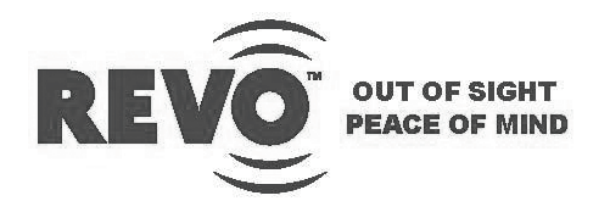

### MONITEUR LED-TFT GRAND ECRAN DE 23"

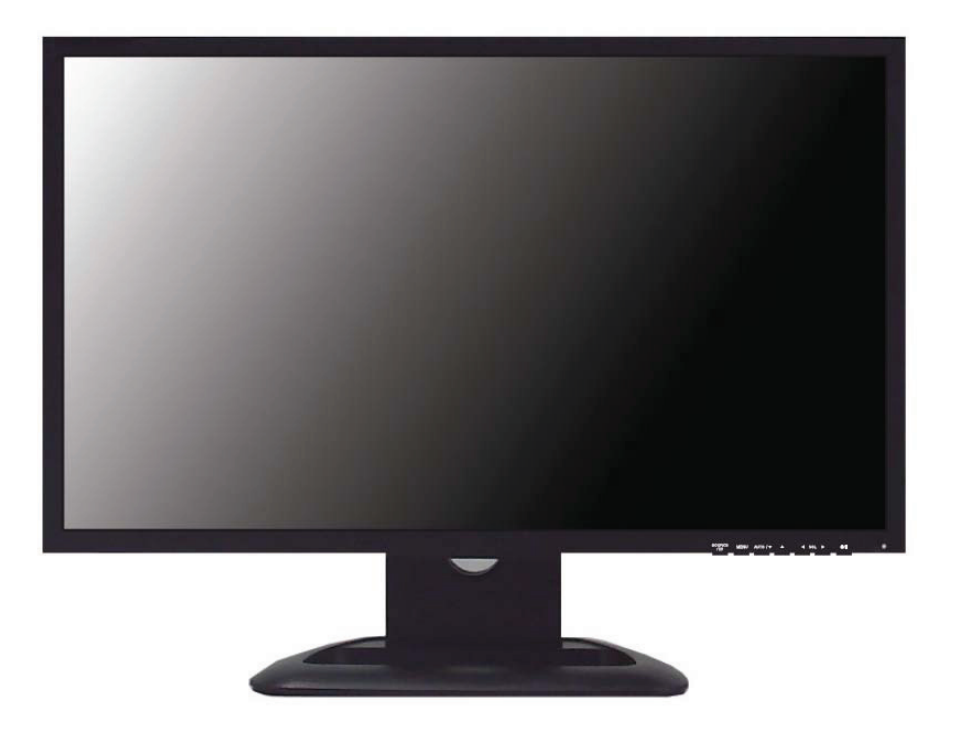

### MANUEL DE L'UTILISATEUR

Merci de lire ce Manuel dans sa totalité avant d'utiliser l'appareil et de le gardez à portée de main pour une référence future

# TABLE DES MATIERES

| INSTRUCTIONS DE SECURITE                     | 2 et 3 |
|----------------------------------------------|--------|
| MISES EN GARDE                               | 4      |
| DECLARATION FCC DE RADIO-INTERFERENCE RF     | 5      |
| INSTALLATION                                 | 6      |
| CONNEXION A DES EQUIPEMENTS EXTERNES         | 7      |
| CONTROLES ET FONCTIONS                       | 8 à 16 |
| GUIDE DE MONTAGE                             | 17     |
| ATTRIBUTIONS DES BROCHES DU CONNECTEUR D-SUB | 18     |
| GESTION DE L'ENERGIE                         | 19     |
| SPECIFICATIONS                               | 20     |
| GUIDE DE SOLUTION DE PROBLEMES               | 21     |
|                                              |        |

Ce Moniteur a été fabriqué en accord avec la norme ISO 9001 Certifié d'Usine

# **INSTRUCTIONS DE SECURITE**

### Instructions Importantes de Sécurité

- 1. Lisez ces instructions.
- 2. Gardez ces instructions.
- 3. Tenez compte de tous les avertissements.
- 4. Suivez toutes les instructions.
- 5. N'utilisez pas ce moniteur près de l'eau.
- 6. Nettoyez uniquement avec un chiffon sec.
- 7. Ne bloquez pas les ouvertures de ventilation. Installez suivant les instructions du fabricant.
- N'installez pas l'appareil proche de n'importe quelle source de chaleur telle que radiateurs, registres de chaleur, réchauds ou un autre moniteur (y compris amplificateurs) qui produisent de la chaleur.
- 9. N'ignorez pas les raisons de sécurité de la fiche polarisée ou du type mise à la terre. Une fiche polarisée possède deux lames, l'une plus large que l'autre. Une fiche du type mise à la terre possède deux lames et une troisième broche de mise à la terre. La lame large ou la troisième broche sont installées pour assurer votre sécurité. Si la fiche fournie ne peut pas être introduite dans la prise de courant, consultez un technicien électricien pour remplacer la prise obsolète.
- 10. Protéger le cordon d'alimentation afin qu'il ne soit pas écrasé ou coincé, en particulier quant aux fiches, prises de courant et l'endroit d'où il sort du moniteur.
- 11. Utilisez uniquement des connections/accessoires spécifiés par le fabricant.
- 12. Quand un charriot est utilisé pour déplacer l'appareil, faites attention en déplaçant l'ensemble charriot/moniteur afin d'éviter des dommages causés par la chute de l'appareil.
- Déconnectez le moniteur durant les tempêtes accompagnées d'éclairs, ou s'il ne sera pas utilisé pendant longtemps.

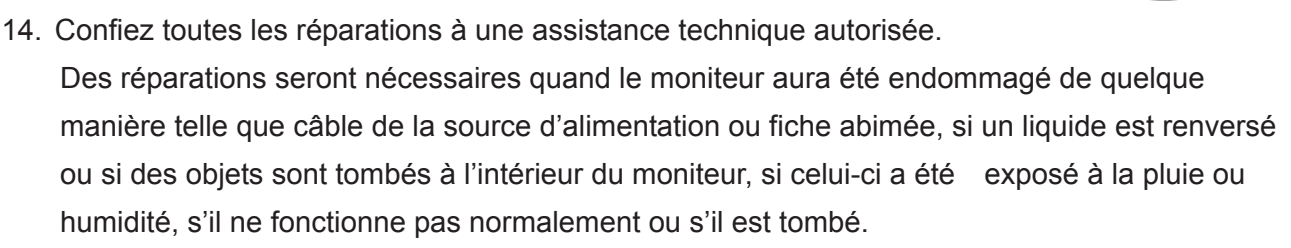

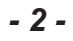

# **INSTRUCTIONS DE SECURITE**

Le moniteur ne doit pas être exposé à des égouttements ou éclaboussures et aucun objet contenant un liquide tel qu'un vase, ne doit être placé au-dessus de l'appareil.

Prévoyez un espace minimum de 10cm tout autour de l'appareil permettant une ventilation suffisante. "AVERTISSEMENT: Afin de réduire le risque de choc électrique, n'exposez pas le moniteur à la pluie ou humidité".

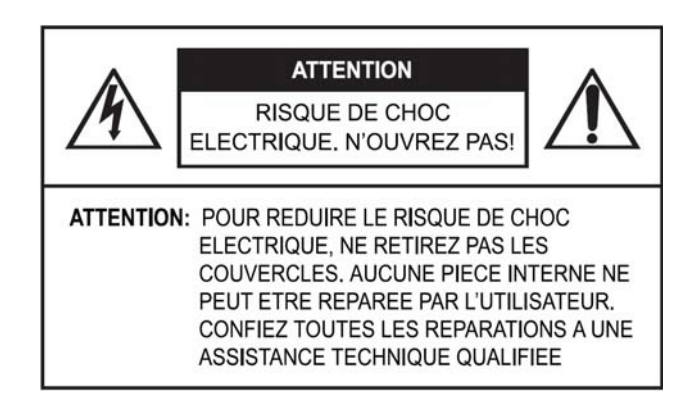

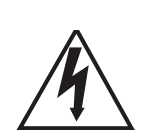

Le symbole d'éclair à pointe de flèche contenu dans un triangle équilatéral est destiné à alerter l'utilisateur sur la présence de tension dangereuse non isolée à l'intérieur du boîtier, dont la magnitude peut être suffisante pour constituer un risque de choc électrique aux personnes.

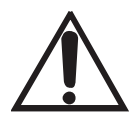

Un point d'exclamation contenu dans un triangle équilatéral est destiné à alerter l'utilisateur sur la présence d'instructions d'opération et maintenance (réparations) dans la littérature qui accompagne l'appareil.

#### - 4 -

## **MISES EN GARDE**

### ATTENTION

Le cordon d'alimentation est utilisé comme principal dispositif de déconnexion ; assurez-vous que l'appareil soit installé proche à une prise de courant à accès aisé.

#### AVERTISSEMENT A L'ASSISTANCE TECHNIQUE

LE CORDON D'ALIMENTATION EST UTILISE COMME PRINCIPAL MOYEN DE DECONNEXION DANS CE PRODUIT. DECONNECTEZ CE PRODUIT DE LA PRISE DE COURANT AVANT DE RETIRER LE COUVERCLE ARRIERE ET D'EFFECTUER DES REPARATIONS.

#### ▶ NE RETIREZ JAMAIS LE COUVERCLE ARRIERE

Le retrait de ce couvercle ne peut être effectué que par un technicien qualifié.

#### ▶ N'UTILISEZ PAS L'APPAREIL DANS DES AMBIANCES HOSTILES

Afin de prévenir un danger de choc ou incendie, n'exposez pas ce moniteur à la pluie ou humidité. Cette unité a été conçue pour usage dans un bureau ou résidence. Ne le soumettez pas aux vibrations ou poussière de gaz corrosifs.

#### ▶ PLACEZ LE MONITEUR DANS UNE ZONE BIEN VENTILEE

Les ouvertures de ventilation se trouvent dans le boîtier pour éviter l'élévation interne de la température. Ne couvrez pas l'unité et ne placez aucun objet au-dessus.

#### ► EVITEZ LA CHALEUR

Evitez de placer l'équipement sous les rayons directs du soleil ou proche d'un dispositif de chauffage.

#### ▶ POUR ELIMINER LA FATIQUE VISUELLE

N'utilisez pas l'équipement faisant face à un arrière plan lumineux et où les rayons solaires directs ou autres sources de lumière brilleront directement sur le moniteur

#### ► FAITES ATTENTION AU POIDS DU MONITEUR

Ni le moniteur ni aucun objet lourd ne doit s'appuyer sur le cordon d'alimentation. Des dommages au cordon d'alimentation risquent de provoquer un choc électrique ou un incendie.

## DECLARATION FCC DE RADIO-INTERFERENCE RF

### NOTE

Cet équipement a été testé et jugé conforme aux limites pour un dispositif numérique Classe A suivant la Partie 15 des Règles FCC. Ces limites sont établies pour fournir une protection raisonnable contre toute interférence préjudicielle dans une installation résidentielle.

Cet équipement génère, utilise et peut irradier une énergie de radiofréquence et, s'il n'est pas installé et utilisé suivant les recommandations du manuel d'instructions, peut provoquer une interférence préjudicielle aux communications radio. Toutefois, il n'y a aucune garantie qu'une telle interférence ne se produise dans une installation en particulier.

Si cet équipement cause une interférence préjudicielle à la réception de radio ou téléviseur susceptible d'être déterminée en débranchant et branchant l'appareil, l'utilisateur devra corriger l'interférence à travers l'un ou plus des moyens ci-après:

- Réorientez ou déplacez l'antenne de réception.
- Augmentez la distance entre l'appareil et le récepteur.
- Connectez l'appareil à une prise de courant dans un circuit différent de celui auquel le récepteur est connecté.
- Consultez le revendeur ou un technicien de radio et TV qui pourra vous aider.
- Seul un câble d'interface blindé devra être utilisé.

Finalement, toutes altérations ou modifications effectuées à l'appareil par l'utilisateur et n'étant pas expressément approuvées par la garantie ou le fabricant sont passibles d'annuler l'autorité de l'utilisateur d'opérer un tel équipement.

#### ► AVIS DE CONFORMITE DOC

Cet équipement numérique ne dépasse pas les limites de Classe A pour les émissions de bruit de radio d'appareils numériques établis aux règlements sur la radio-interférence du Département de Communications Canadien (DOC).

#### - 6 -

## INSTALLATION

Avant de configurer le moniteur, assurez-vous que l'alimentation au moniteur et autres dispositifs inclus soit désactivée.

#### \* Avis: La base et les vis sont optionnels

#### A. Connexion de la base

A-1. Placez le moniteur avec la partie frontale vers le bas sur un chiffon doux.

Base

A-2. Montez la base dans le corps de la base dans la direction correcte en utilisant les vis fournies dans la boîte d'accessoires

Corps de la base

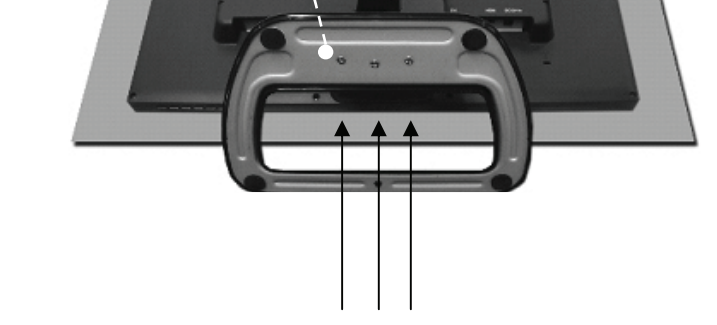

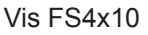

A-3. Une fois le moniteur monté, soulevez-le soigneusement et placez-le en face de vous.

### B. Positionnement de votre moniteur

Ajustez la position du panneau de diverses manières pour votre confort maximal. (Plage d'inclinaison: -3? à 75?)

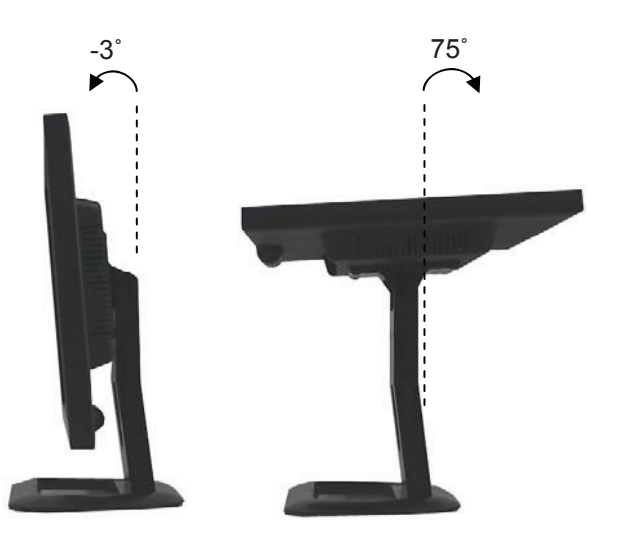

## CONNEXION A DES EQUIPEMENTS EXTERNES

### **Connexion Arrière**

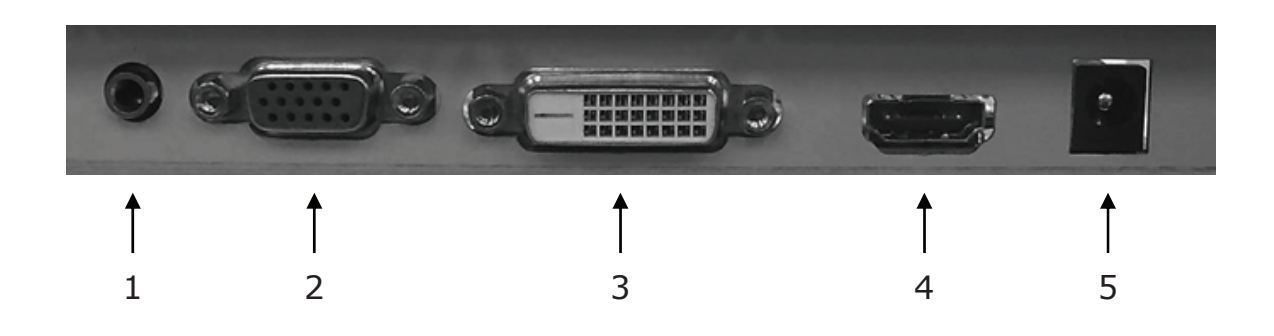

- 1. PC STEREO IN (ENTREE STEREO POUR PC)
- 2. VGA
- 3. DVI
- 4. HDMI
- 5. ENTREE 12V CC

#### Contrôle des Boutons Inférieurs

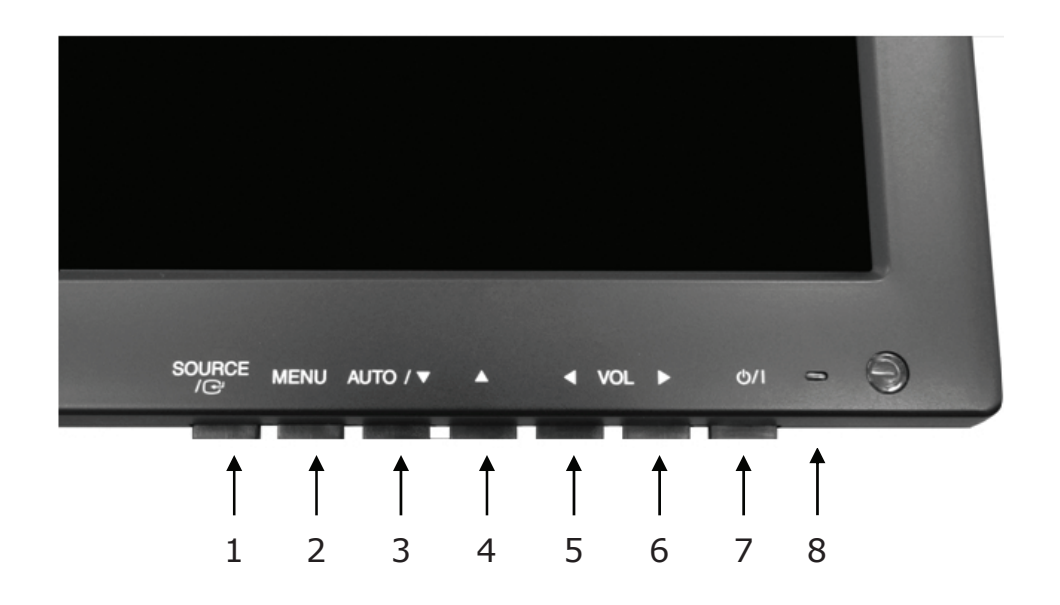

#### 1. SOURCE/I (SOURCE)

Sélectionne entre les entrées VGA, DVI et HDMI.

Sélectionne une option sur l'écran OSD (Affichage d'Informations sur Ecran).

#### 2. MENU

Active ou sort du OSD.

Permet le déplacement sur le menu ou statut antérieur à l'OSD.

#### 3 et 4. AUTO/▼ et ▲

Permet le déplacement vers une autre option à l'OSD.

Le bouton ▲ convertit le rapport d'aspect comme 16:9 ou 4:3.

Le bouton **AUTO**/▼ est une fonction de réglage automatique quand l'entrée VGA est sélectionnée.

#### 5 et 6. VOL(-) et VOL(+)

Règle le volume et les configurations du menu.

Le bouton VOL(-) est une fonction de réduction au silence (Sound Off).

7. Ů/ I

Active ou désactive le moniteur. Il y a un décalage de quelques secondes avant que quelque chose soit affichée sur l'écran.

#### 8. LED

Le moniteur est branché et les signaux VGA, DVI et HDMI sont activés: couleur bleue.

Le moniteur est branché, mais sans signal: couleur rouge

Le moniteur est débranché: LED éteint.

### Description du menu OSD (Affichage d'Informations sur Ecran)

Toutes les images, réglages de son et configuration du moniteur peuvent être définis au menu OSD. Pour régler l'écran OSD:

- 1. Pressez le bouton MENU pour ouvrir le menu OSD.
- 2. Pressez les boutons ▲/▼ pour sélectionner l'option requise. L'option sélectionnée sera affichée en jaune.
- 3. Pressez le bouton SOURCE/ (SOURCE) deux fois pour accéder au menu secondaire et réglez l'item requis.
- 4. Changez la valeur que vous voulez régler en utilisant les boutons VOL(-) et VOL(+).
- 5. Pressez le bouton MENU deux fois pour quitter le menu secondaire et confirmer l'item réglé.
- 6. Pressez le bouton MENU à nouveau pour quitter le menu OSD.

### 1. Exit (Sortir)

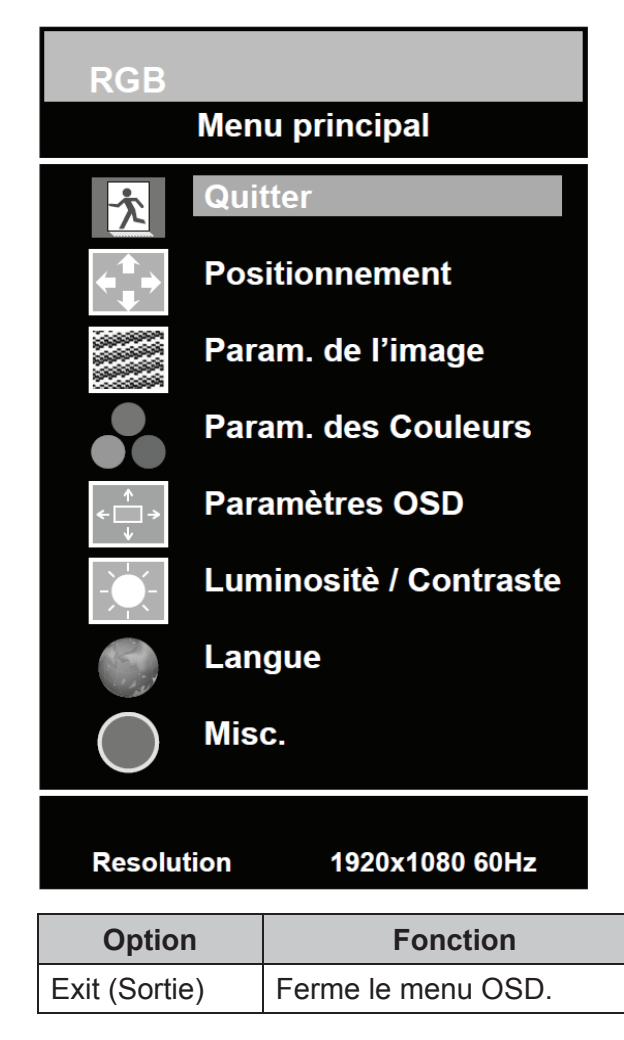

### 2. Positioning (Positionnement)

| RGB           |         |                      |                          |         |
|---------------|---------|----------------------|--------------------------|---------|
|               | Menu p  | orincipal            |                          |         |
| 六             | Quitte  | ſ                    |                          |         |
| <b>←</b><br>↓ | Positio | onnement             |                          |         |
|               | Param   | . de l'image         |                          |         |
|               | Param   | . des Couleurs       |                          |         |
| < <u>→</u> →  | Param   | ètres OSD            | Positionn                | ement   |
|               | Lumin   | ositè / Contraste    | Quitter                  |         |
|               | Langu   | e                    | Horizontal               |         |
| $\bigcirc$    | Misc.   |                      |                          | 50      |
|               |         |                      | Vertical                 | 50      |
| Resolu        | tion    | 1920x1080 60Hz       |                          |         |
| Opti          | on      |                      | Fonction                 | Valeur  |
| Exit (Sortie  | e)      | Revient au menu pre  | écédent.                 |         |
| Horizontal    | e       | Règle la position de | l'image horizontalement. | 0 à 100 |
| Verticale     |         | Règle la position de | l'image verticalement.   | 0 á 100 |

 $\ensuremath{\,\times\,}$  Indisponible dans les sorties DVI et HDMI.

### 3. Image Settings (Réglages de l'Image)

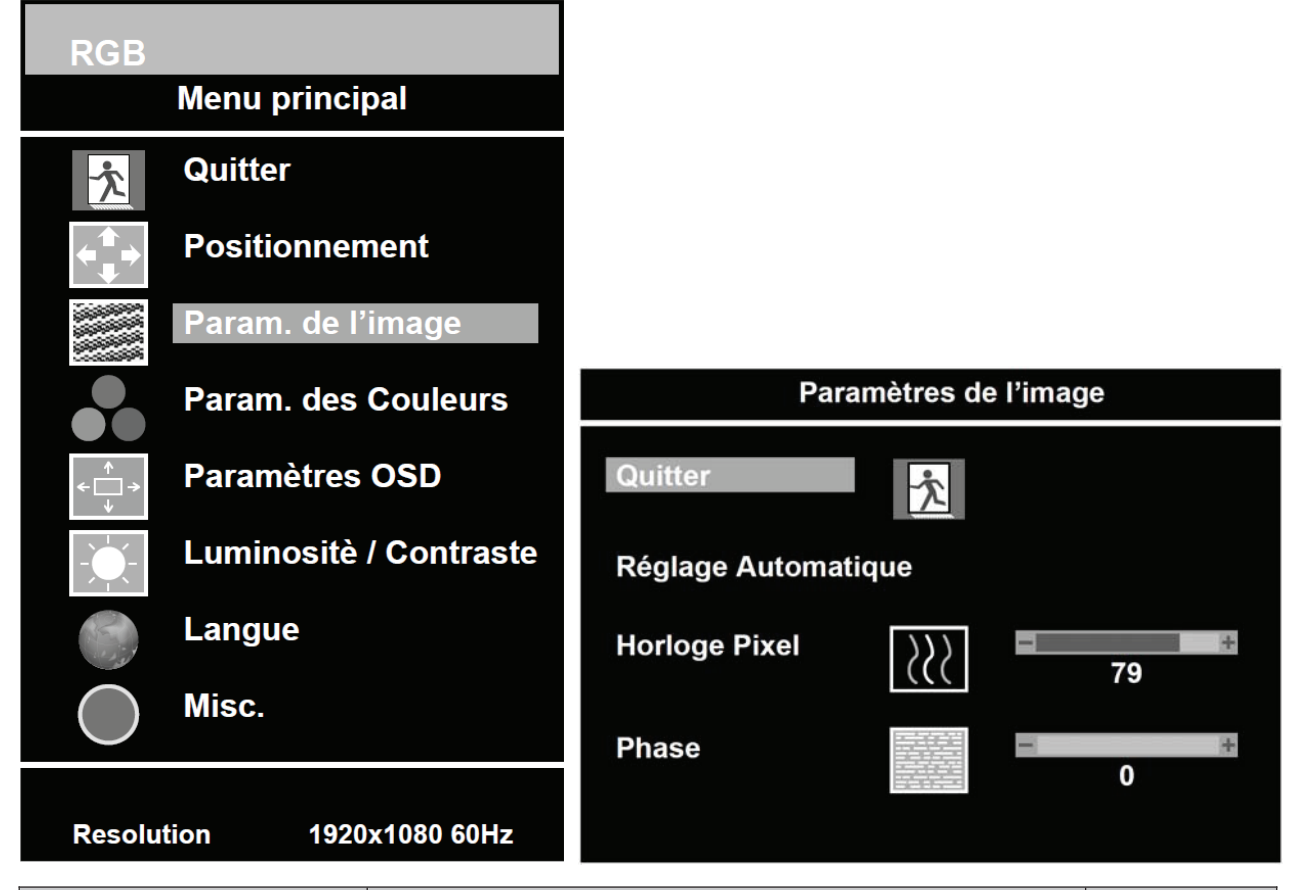

| Option                                                                      | Fonction                                                                                                    | Valeur             |
|-----------------------------------------------------------------------------|----------------------------------------------------------------------------------------------------|--------------------|
| Exit (Sortie)                                                               | Revient au menu précédent.                                                                                                    |                    |
| Auto Adjust                                                                 |                                                                                                    |                    |
| (Réglage Automatique)                                                       | Regiage automatique de la geometrie                                                                                                    |                    |
| Pixel Clock                                                                 | Dègle le bruit verticel de l'image efficiée our l'égren                                                                                              | n 0 à 100          |
| (Horloge de Pixel)                                                          | Regie le bruit vertical de l'image anichee sur recram                                                                                                | 0 a 100            |
| Phase (Phase)                                                               | Règle le nombre d'éléments horizontaux de l'image.                                                                                                   | 0 à 100            |
| (Réglage Automatique)<br>Pixel Clock<br>(Horloge de Pixel)<br>Phase (Phase) | Réglage automatique de la géométrie<br>Règle le bruit vertical de l'image affichée sur l'écran<br>Règle le nombre d'éléments horizontaux de l'image. | 0 à 100<br>0 à 100 |

\* Indisponible dans les entrées DVI et HDMI.
### 4. Color Settings (Réglages de Couleurs)

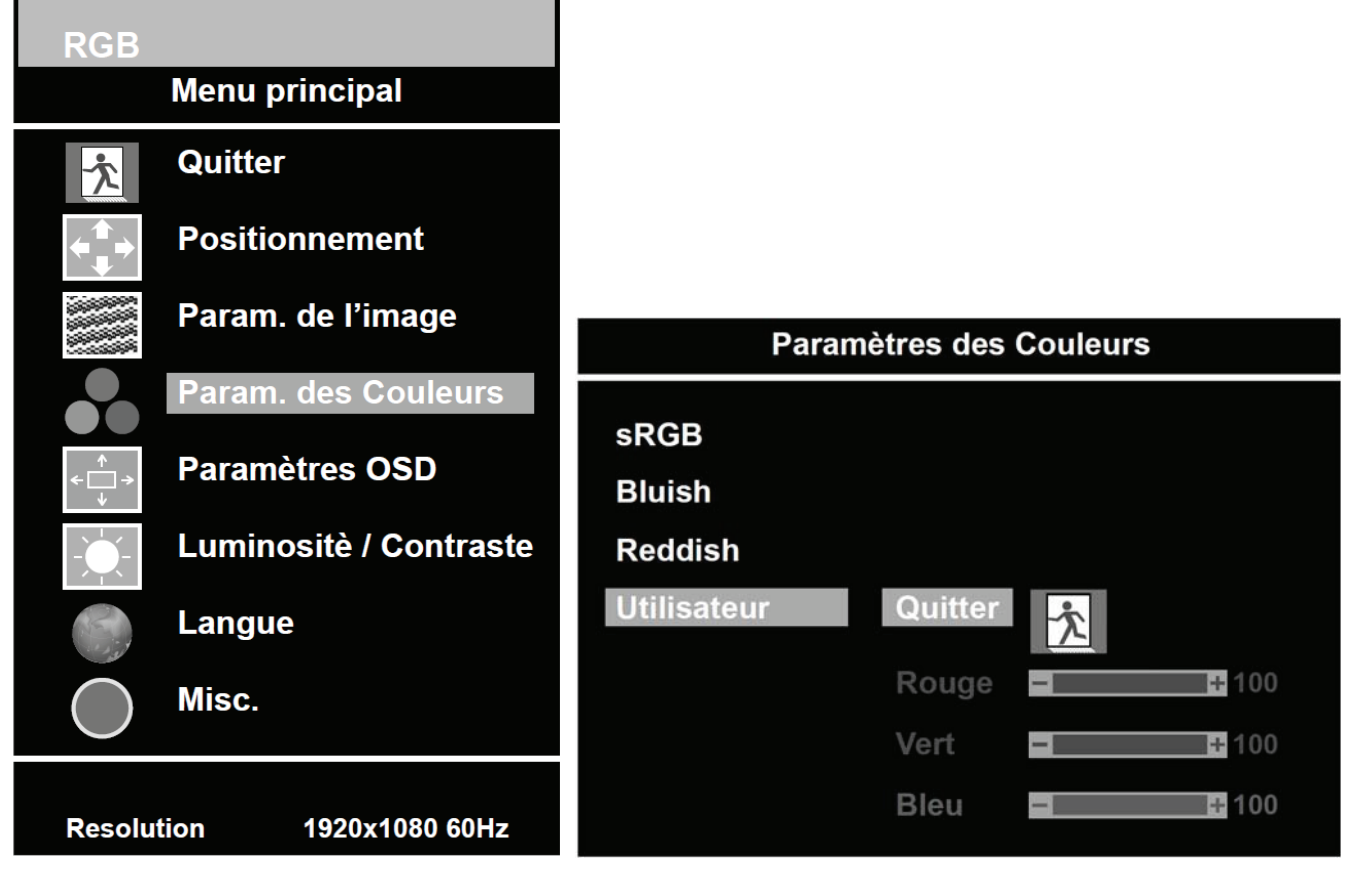

| Option                     | Fonction                           | Valeur                                      |
|----------------------------|------------------------------------|---------------------------------------------|
| Color Adjust               | Règle les couleurs rouge, verte et | 0 à 100                                     |
| (Réglages de Couleurs)     | bleue de l'image                   | 0 a 100                                     |
| Color Temp                 | Pègle la température des couleurs  | Préréglage sRGB, Préréglage                 |
| (Température des Cauloure) |                                    | 9300K, Préréglage 6500K,                    |
|                            | laenmage                           | Préréglage de l'Utilisateur <sup>1)</sup> . |

#### 1) Préréglage de l'Utilisateur

| Option              | Fonction                                    | Valeur  |
|---------------------|---------------------------------------------|---------|
| Exit (Sortie)       | Revient au menu précédent.                  |         |
| Red, Green, Blue    | Règle les couleurs rouge, verte et bleue de | 0 à 100 |
| (Rouge, Vert, Bleu) | l'image                                     | 0 a 100 |

### 5. OSD Settings (Réglages de l'OSD)

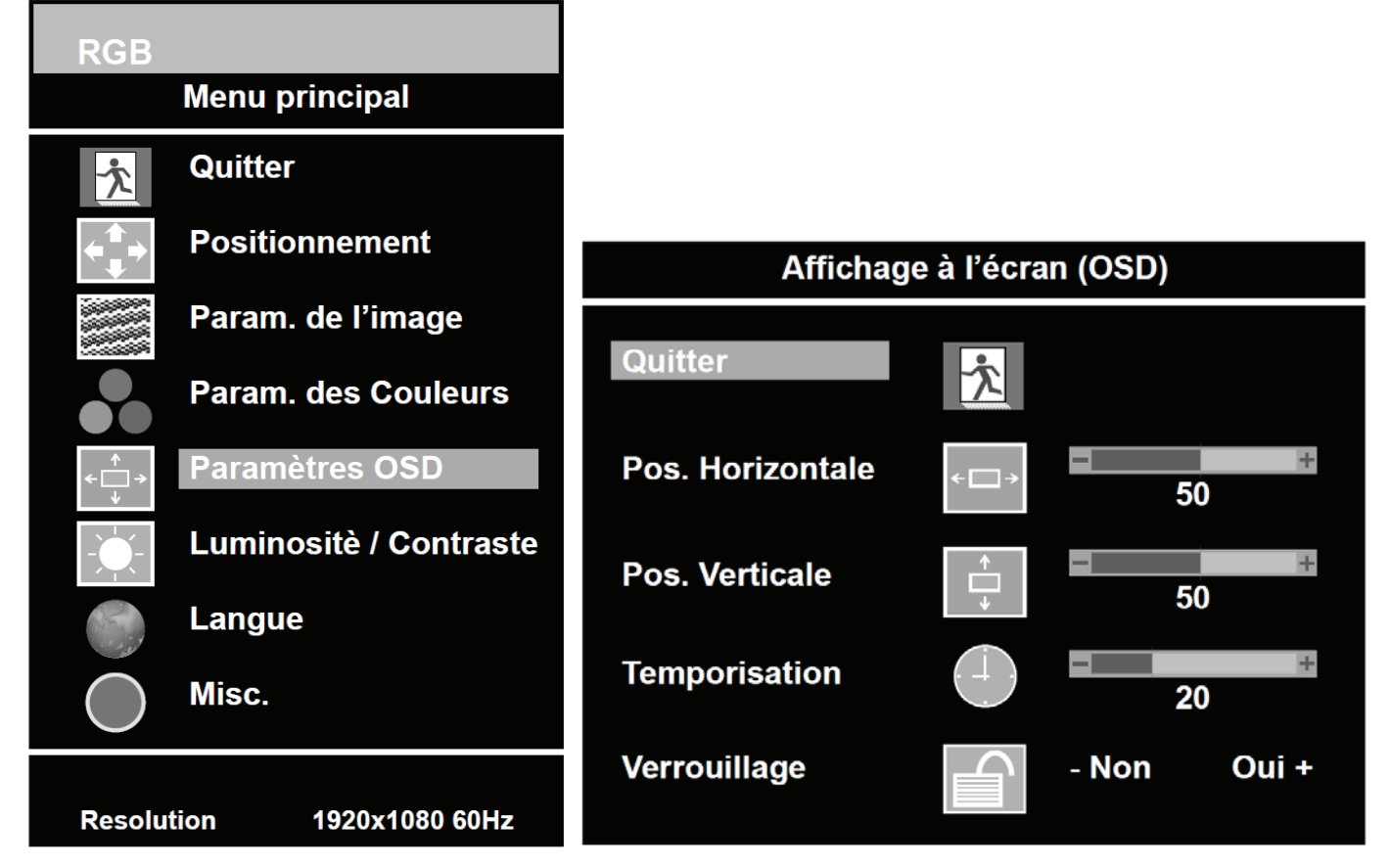

| Option                  | Fonction                                          | Valeur               |
|-------------------------|---------------------------------------------------|----------------------|
| Exit (Sortie)           | Revient au menu précédent                         |                      |
| Horizontal Position     | Déplace la position de l'OSD horizontelement      | 0 à 100              |
| (Position Horizontale)  | Deplace la position de l'OSD honzontalement.      | 0 a 100              |
| Vertical Position       | Déplace la position de l'OSD vortice lement       | 0 à 100              |
| (Position Verticale)    | Deplace la position de l'OSD verticalement        | 0 a 100              |
| OSD Hold Timer          |                                                   |                      |
| (Temporisateur de       | Règle le temps d'affichage de l'OSD               | 0 à 100              |
| Retenue de la fonction  | Regie le temps d'amonage de l'OSD.                |                      |
| OSD)                    |                                                   |                      |
| OSD Lock                |                                                   |                      |
| (Blocage de la fonction | Affiche uniquement le menu des réglages de l'OSD. | (Yes / No) Oui / Non |
| OSD)                    |                                                   |                      |

### 6. Brightness / Contrast (Luminosité / Contraste)

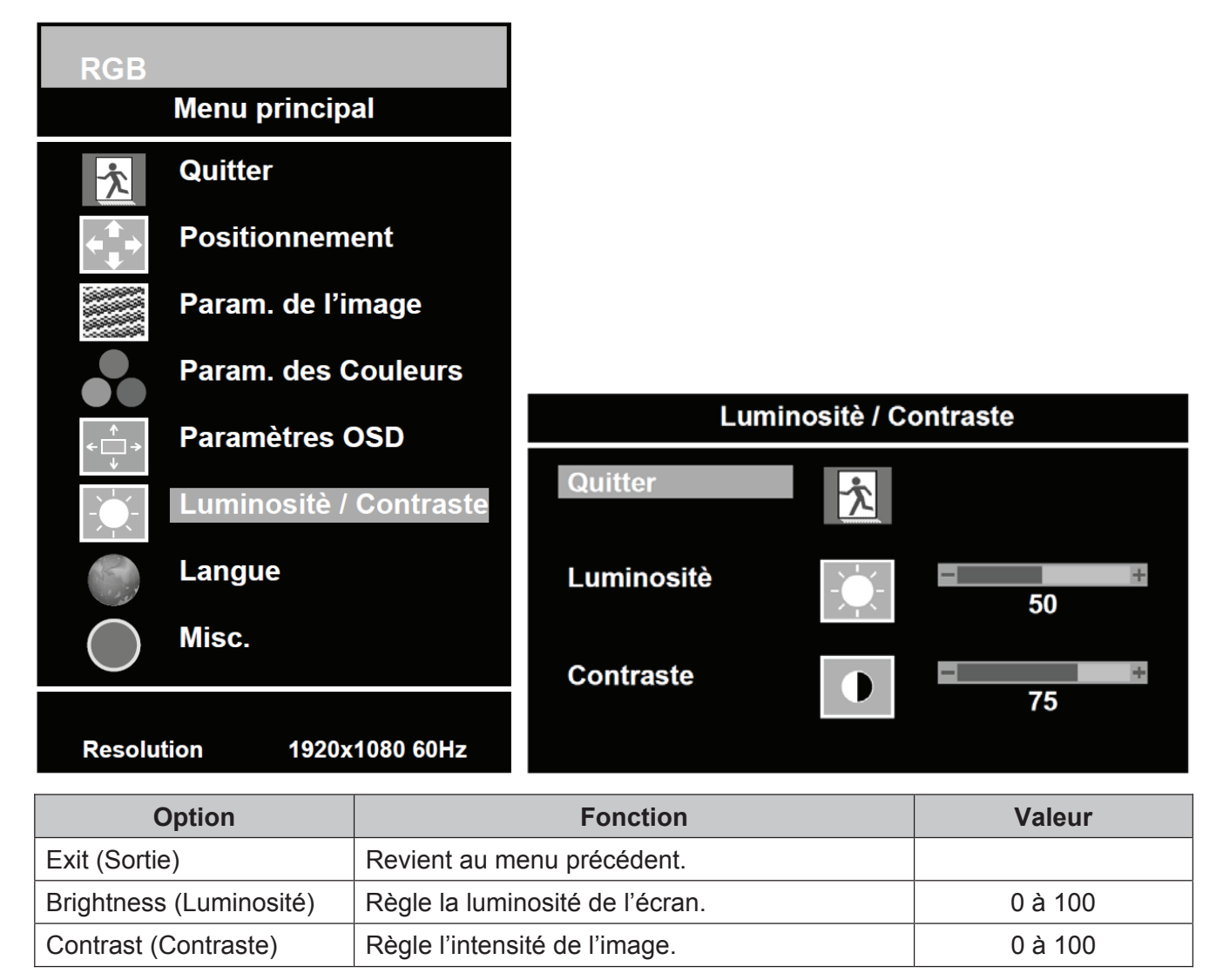

### 7. Language (Langue)

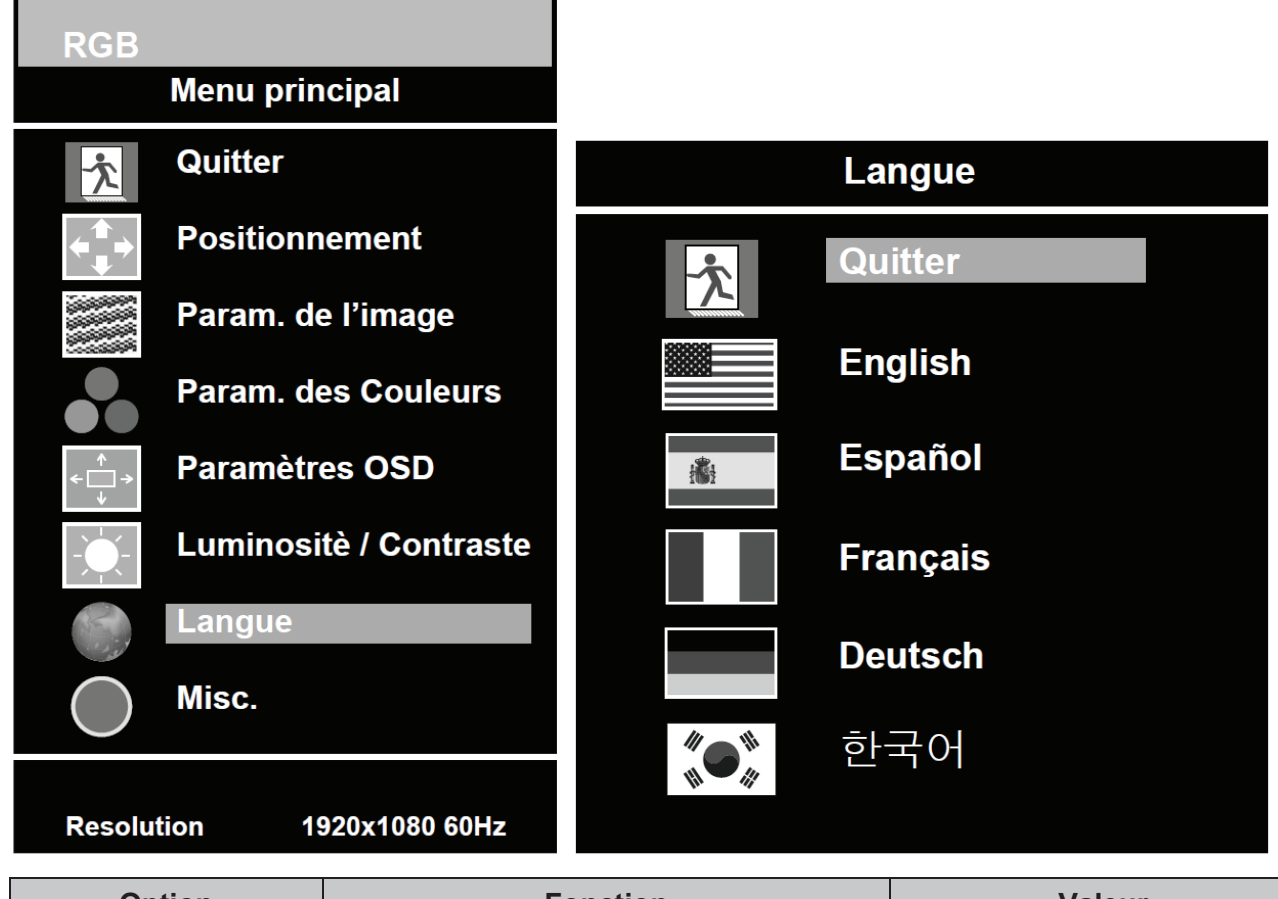

| Option            | Fonction                          | Valeur                       |
|-------------------|-----------------------------------|------------------------------|
| Exit (Sortie)     | Revient au menu précédent.        |                              |
|                   | Règle la langue du monu de l'OSD  | Anglais, Espagnol, Français, |
| Language (Langue) | Regie la langue du menu de l'OSD. | Hollandais et Coréen.        |

### 8. Misc. (Divers)

Aspect Ratio

(Rapport d'Aspect)

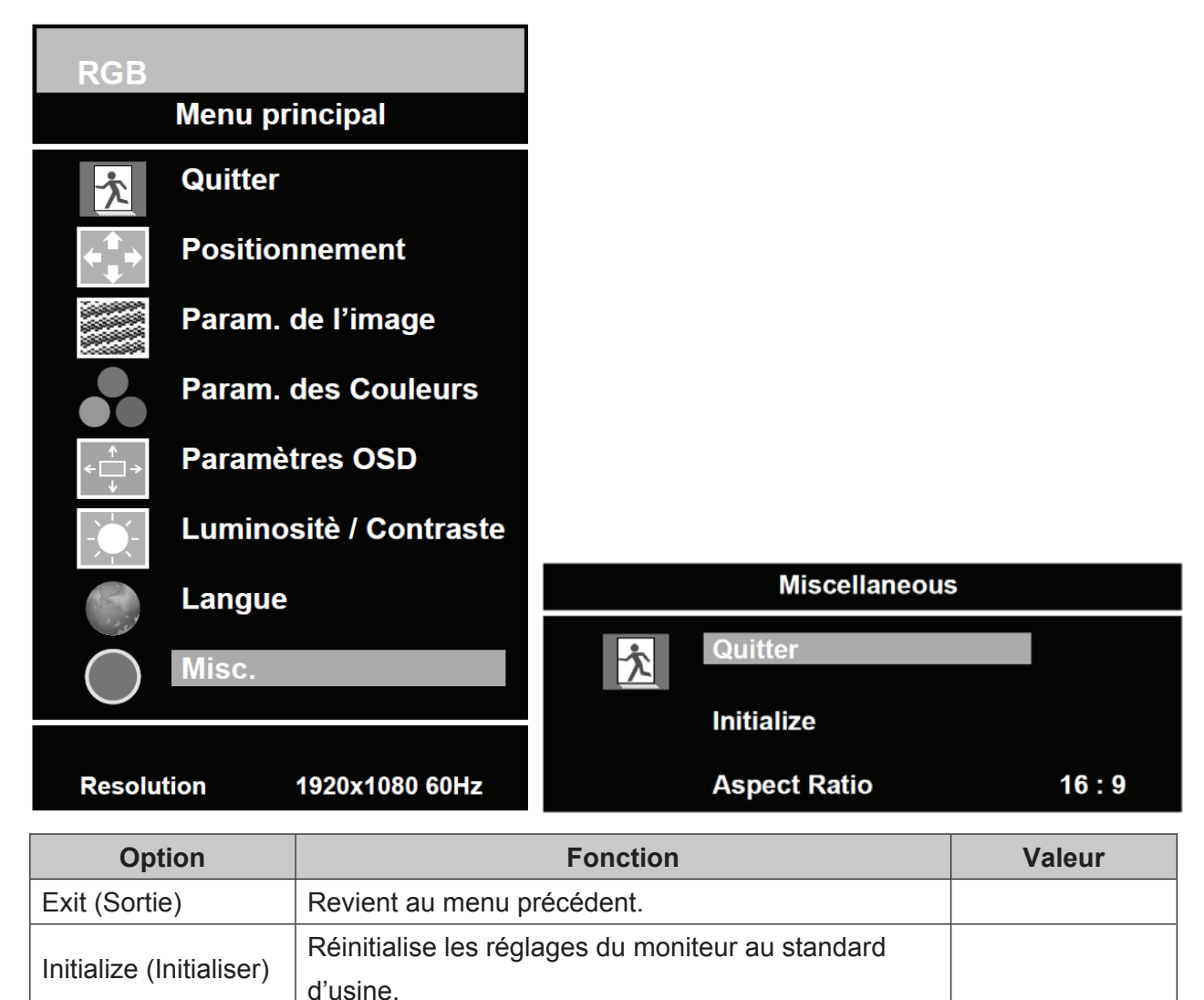

Convertit le rapport d'aspect.

16:9 et 4:3

## **GUIDE DE MONTAGE**

### Montage sur paroi (Optionnel)

Ce moniteur est adapté pour un montage sur paroi en utilisant le support de montage standard sur paroi VESA 100 (non fourni).

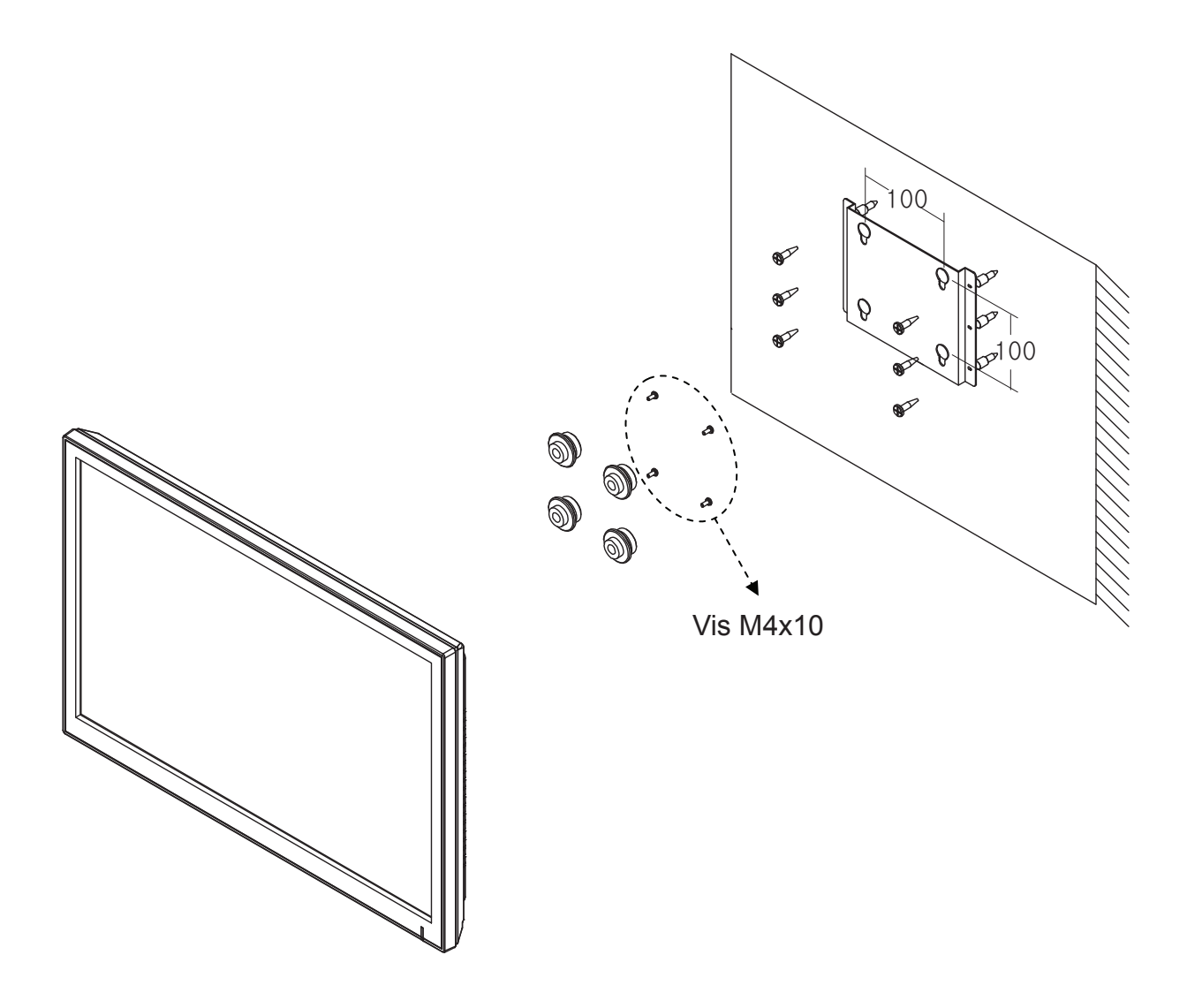

#### **\* Attention!**

Vous devez utiliser quatre vis M4x10 pour monter ce moniteur et le support de montage sur paroi.

### ATTRIBUTIONS DES BROCHES DU CONNECTEUR D-SUB

#### Attribution des Broches

| Broche 1RED VIDEO (VÍDEO, ROUGE)92GREEN VIDEO (VÍDEO, VERT)10SIGNAL CABLE DETECT<br>(DETECTION DU CABLE DE<br>SIGNAL)3BLUE VIDEO (VÍDEO, BLEU)11GROUND (TERRE)4GROUND (TERRE)112SDA (pour DDC)5GROUND (TERRE)13H-SYNC (ou (SYNCHRONISATION<br>H+V)6RED GROUND (TERRE, ROUGE)14V-SYNC (SYNCHRONISATION-V)7GREEN GROUND (TERRE, VERT)15SCL (pour DDC)8BLUE GROUND (TERRE, BLEU)14V                                                                                                    |          |                            |    |                             |
|----------------------------------------------------------------------------------------------------|----------|----------------------------|----|-----------------------------|
| 2GREEN VIDEO (VÍDEO, VERT)10SIGNAL CABLE DETECT<br>(DETECTION DU CABLE DE<br>SIGNAL)3BLUE VIDEO (VÍDEO, BLEU)11GROUND (TERRE)4GROUND (TERRE)12SDA (pour DDC)5GROUND (TERRE)13H-SYNC (ou (SYNCHRONISATION<br>H+V)6RED GROUND (TERRE, ROUGE)14V-SYNC (SYNCHRONISATION-V)7GREEN GROUND (TERRE, VERT)15SCL (pour DDC)8BLUE GROUND (TERRE, BLEU)14V-SYNC (SYNCHRONISATION-V)                                                                                                    | Broche 1 | RED VIDEO (VÍDEO, ROUGE)   | 9  |                             |
| Image: Constraint of the state of the state of the sta | 2        | GREEN VIDEO (VÍDEO, VERT)  | 10 | SIGNAL CABLE DETECT         |
| Image: Signal strainSignal strain3BLUE VIDEO (VÍDEO, BLEU)11GROUND (TERRE)4GROUND (TERRE)12SDA (pour DDC)5GROUND (TERRE)13H-SYNC (ou (SYNCHRONISATION H+V)6RED GROUND (TERRE, ROUGE)14V-SYNC (SYNCHRONISATION-V)7GREEN GROUND (TERRE, VERT)15SCL (pour DDC)8BLUE GROUND (TERRE, BLEU)Image: Signal strainSignal strain                                                                                                    |          |                            |    | (DETECTION DU CABLE DE      |
| 3BLUE VIDEO (VÍDEO, BLEU)11GROUND (TERRE)4GROUND (TERRE)12SDA (pour DDC)5GROUND (TERRE)13H-SYNC (ou (SYNCHRONISATION<br>H+V)6RED GROUND (TERRE, ROUGE)14V-SYNC (SYNCHRONISATION-V)7GREEN GROUND (TERRE, VERT)15SCL (pour DDC)8BLUE GROUND (TERRE, BLEU)IIIIIIIIIIIIIIIIIIIIIIIIIIIIIIIIIIIII                                                                                                    |          |                            |    | SIGNAL)                     |
| 4GROUND (TERRE)12SDA (pour DDC)5GROUND (TERRE)13H-SYNC (ou (SYNCHRONISATION<br>H+V)6RED GROUND (TERRE, ROUGE)14V-SYNC (SYNCHRONISATION-V)7GREEN GROUND (TERRE, VERT)15SCL (pour DDC)8BLUE GROUND (TERRE, BLEU)IIIIIII                                                                                                    | 3        | BLUE VIDEO (VÍDEO, BLEU)   | 11 | GROUND (TERRE)              |
| 5GROUND (TERRE)13H-SYNC (ou (SYNCHRONISATION<br>H+V)6RED GROUND (TERRE, ROUGE)14V-SYNC (SYNCHRONISATION-V)7GREEN GROUND (TERRE, VERT)15SCL (pour DDC)8BLUE GROUND (TERRE, BLEU)IIIIIII                                                                                                    | 4        | GROUND (TERRE)             | 12 | SDA (pour DDC)              |
| Image: H+V6RED GROUND (TERRE, ROUGE)14V-SYNC (SYNCHRONISATION-V)7GREEN GROUND (TERRE, VERT)15SCL (pour DDC)8BLUE GROUND (TERRE, BLEU)Image: H+VImage: H+V                                                                                                    | 5        | GROUND (TERRE)             | 13 | H-SYNC (ou (SYNCHRONISATION |
| 6RED GROUND (TERRE, ROUGE)14V-SYNC (SYNCHRONISATION-V)7GREEN GROUND (TERRE, VERT)15SCL (pour DDC)8BLUE GROUND (TERRE, BLEU)15SCL (pour DDC)                                                                                                    |          |                            |    | H+V)                        |
| 7GREEN GROUND (TERRE, VERT)15SCL (pour DDC)8BLUE GROUND (TERRE, BLEU)                                                                                                    | 6        | RED GROUND (TERRE, ROUGE)  | 14 | V-SYNC (SYNCHRONISATION-V)  |
| 8 BLUE GROUND (TERRE, BLEU)                                                                                                    | 7        | GREEN GROUND (TERRE, VERT) | 15 | SCL (pour DDC)              |
|                                                                                                    | 8        | BLUE GROUND (TERRE, BLEU)  |    |                             |

#### **D-SUB**

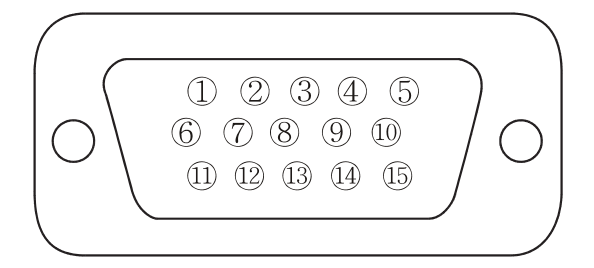

#### Accessoires

- 1. Cordon d'alimentation
- 2. Adaptateur pour le cordon d'alimentation
- 3. Manuel de l'Utilisateur
- 4. Câble VGA (RGB-PC)
- 5. Base et 3 vis FS4x10
- 6. Câble DVI (Optionnel)
- 7. Câble stéréo (optionnel)
- 8. Support de montage sur paroi (optionnel).

# **GESTION DE L'ENERGIE**

Ce moniteur est doté d'un système de gestion d'énergie pour "réduire la consommation d'énergie" quand il reçoit la VESA DPMS (Signalisation de Gestion de l'Energie) d'une carte vidéo VESA DPMS.

La carte vidéo conforme au standard VESA DPMS réalise ce système de signalisation en n'envoyant pas le signal horizontal, vertical ou de synchronisation.

Ce moniteur accède à un mode approprié à travers l'identification de chacun des trois modes du système de signalisation

#### Consommation d'Energie

| Mode                      | Consommation d'Energie |  |
|---------------------------|------------------------|--|
| Activé                    | < 24W                  |  |
| Aucun Signal et désactivé | < 1W                   |  |

#### **LED Indicateur**

La fonction de gestion de l'énergie du moniteur comprend trois stages:

Activé (bleu), aucun signal (rouge) et désactivé (LED éteint).

| Mode               | LED       | Fonctionnement du Moniteur |
|--------------------|-----------|----------------------------|
| Activé             | Bleu      | Fonctionnement normal      |
| Aucun signal Rouge |           | Aucun fonctionnement       |
| Désactivé          | Désactivé | Aucun fonctionnement       |

### SPECIFICATIONS

|                                          | 23"                                               |
|------------------------------------------|---------------------------------------------------|
|                                          | AM-TFT Diagonal de 23" (Matrice activée)          |
|                                          | Pas de Pixels (mm): 0,2655 (H) x 0,2655 (V)       |
| Tura da Danasau                          | Luminosité: 250cd/m <sup>2</sup> (Nominale)       |
| Type de Panneau                          | Rapport de contraste: 1000:1 (Nominal)            |
|                                          | Angle de visionnement: 160°/160° (H/V)            |
|                                          | Temps de Réponse: 5ms (Nominal)                   |
| Résolution (H x V)                       | 1920x1080 @60Hz                                   |
| Fréquence                                | Horizontale: 31 à 80 kHz                          |
|                                          | Verticale: 56 à 75 Hz                             |
|                                          | Interface Visuelle Numérique (DVI 1.0 & HDCP 1.2) |
| Signal d'Entróp                          | VGA (RGB-PC)                                      |
| Signal d'Entree                          | Interface Visuelle HDMI (HDMI 1.3)                |
|                                          | Entrée Stéréo pour PC                             |
| Zone d'Affichage Actif<br>(H x V)        | 509,76 mm x 286,74 mm                             |
| Dimensions de l'Emballage<br>(L x P x H) | 600mm x 160mm x 460mm (23.62" x 6.30" x 18.11")   |
| Daida                                    | Liquide: 5,7 kg (12.57 lbs)                       |
| Polas                                    | Brut: 7,9 kg (17.42 lbs)                          |
| Classification Electrique                | 12V===2,0A (100-240V , 50/60 Hz)                  |

►► NOTE: Les spécifications techniques sont sujettes à altérations sans avis au préalable.

### **GUIDE DE SOLUTION DE PROBLEMES**

| PROBLEME                                                                             | SOLUTION                                                                                                    |
|--------------------------------------------------------------------------------------|----------------------------------------------------------------------------------------------------|
| Aucune image affichée sur l'écran                                                    | <ol> <li>Vérifiez si le cordon d'alimentation du moniteur est connecté<br/>fermement à la prise de courant sur la paroi ou le câble<br/>d'extension ou le bornier sont mis à la terre</li> <li>Le sélecteur Active/Désactive doit être dans la position ON<br/>(ACTIVÉ) et le LED doit être allumé.</li> <li>Vérifiez si les réglages de Luminosité et/ou Contraste du<br/>Moniteur n'ont pas été réduits aux niveaux minimaux.</li> </ol> |
| Le message "NO SIGNAL" (AUCUN<br>SIGNAL) est affiché sur l'écran.                    | <ol> <li>Le câble de signal doit être connecté fermement à la carte<br/>vidéo/ordinateur</li> <li>La carte vidéo doit être insérée complètement dans la fente<br/>appropriée et l'ordinateur doit être BRANCHE.</li> </ol>                                                                                                    |
| L'image affichée n'est pas<br>centralisée, très petite ou très<br>grande au mode PC. | Pressez la touche sur la partie frontale ou la Touche Auto au<br>Contrôle à Distance.                                                                                                    |
| Bruit vertical ou horizontal est<br>présent sur l'image                              | Réglez Clock (Horloge) et la Phase à l'OSD.                                                                                                    |

### **Symboles WEEE**

#### Décharge correcte de ce produit

(Equipements Electriques et Electroniques de Rejet) (Applicable à l'Union Européenne et autres pays européens à systems de collecte spécifiques).

Ce marguage affiché sur le produit ou sa littérature, indique que le produit ne doit pas être déchargé avec d'autres rejets domestiques à la fin de sa vie utile. Pour prévenir des dommages possibles à l'environnement ou à la santé humaine en raison de décharge non contrôlée des rejets, séparez-le d'autres types de rejets et recyclez-le de manière responsable afin de promouvoir la réutilisation durable des ressources naturelles. Les utilisateurs domestiques doivent entrer en contact avec le revendeur au près duquel ils ont acquit ce produit ou l'agence gouvernementale locale, pour obtenir des détails à propos de sa décharge et recyclage sûrs au point de vue de l'environnement. Les utilisateurs commerciaux doivent entrer en contact avec leur fournisseur et vérifiez les termes et conditions du contrat d'achat. Ce produit n'est pas à être mélangé avec d'autres rejets commerciaux destinés à la décharge.

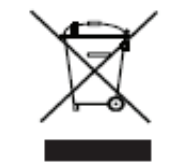

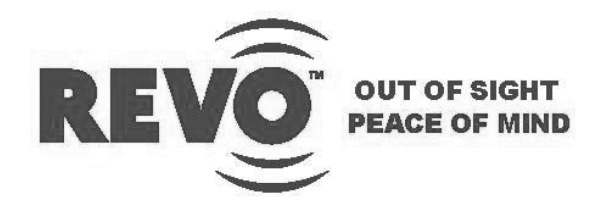

### MONITOR LED-TFT WIDE DE 23"

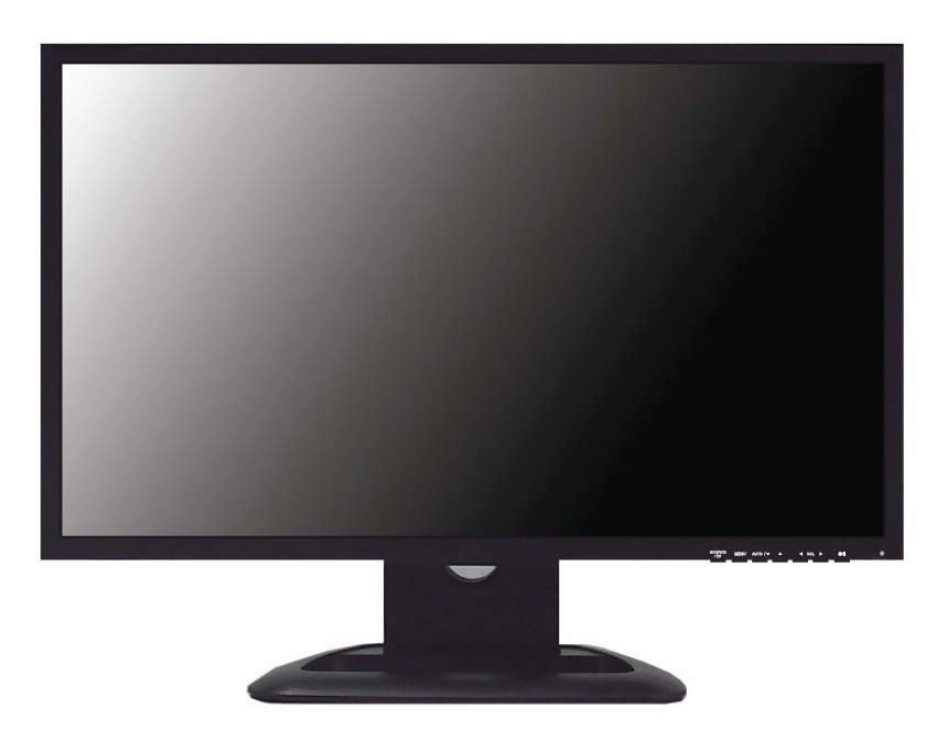

### MANUAL DEL USUARIO

### INDICE

| INSTRUCCIONES DE SEGURIDAD                    | 2 y 3  |
|-----------------------------------------------|--------|
| CUIDADOS                                      | 4      |
| DECLARACION DE RADIOINTERFERENCIA DE FCC      | 5      |
| INSTALACION                                   | 6      |
| CONEXION A EQUIPOS EXTERNOS                   | 7      |
| CONTROLES Y FUNCIONES                         | 8 a 16 |
| GUIA DE MONTAJE                               | 17     |
| ATRIBUCIONES DE LOS PERNOS DEL CONECTOR D-SUB | 18     |
| ADMINISTRACION DE ENERGIA                     | 19     |
| ESPECIFICACIONES                              | 20     |
| GUIA DE SOLUCION DE PROBLEMAS                 | 21     |
|                                               |        |

Este Monitor fue fabricado Según la norma ISO 9001 Certificado de Fábrica

### **INSTRUCCIONES DE SEGURIDAD**

### Importantes Instrucciones de Seguridad

- 1. Lea estas instrucciones.
- 2. Guarde estas instrucciones.
- 3. Siga todas las advertencias.
- 4. Siga todas las instrucciones.
- 5. No utilice este monitor cerca del agua.
- 6. Límpielo solamente con un paño seco.
- 7. No bloquee las aperturas de ventilación. Instale según las instrucciones del fabricante.
- 8. No instale el aparato cerca de cualesquier fuentes de calor como por ejemplo, radiadores, registros de calor, estufas u otros aparatos (incluso amplificadores) que producen calor.
- No ignore el propósito de seguridad del conector polarizado o del tipo conectado a tierra. Un conector polarizado tiene dos láminas siendo una más ancha que la otra. Un conector del tipo conectado a tierra tiene dos láminas y un tercer perno de conexión de tierra.

La lámina ancha o el tercer perno son instalados para su seguridad.

Si el conector proveído no puede ser insertado en la toma de corriente, consulte un técnico electricista para reemplazo de su toma de corriente obsoleta.

- 10. Proteja el cable de alimentación para que no sea pisoteado o que quede preso, en especial en los conectores, tomas y en el punto donde él sale del monitor.
- 11. Utilice solamente conexiones/accesorios especificados por el fabricante.
- 12. Cuando un carro es utilizado para mover el aparato, tenga cuidado cuando lo mueva la combinación carro/monitor para impedir heridas resultantes de la caída del aparato.
- 13. Desconecte el monitor durante tempestades con rayos o cuando no haya intención de utilizarlo durante largos períodos de tiempo.
- 14. Confíe todos los reparos a la asistencia técnica autorizada. Reparos serán necesarios cuando el monitor haya sido dañado de cualquier forma como por ejemplo, cable de la fuente de alimentación o el conector dañado, líquido haya sido derramado u objetos hayan caído dentro del monitor, el monitor haya sido expuesto a la lluvia o humedad o no opere normalmente o haya sufrido caída.

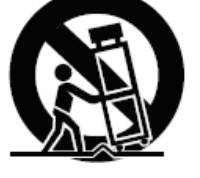

## **INSTRUCCIONES DE SEGURIDAD**

El monitor no debe ser expuesto a goteo o salpicaduras y que ningún objeto conteniendo líquidos como por ejemplo, un florero, debe ser colocado sobre el aparato.

Deje un espacio mínimo de 10cm alrededor del aparato para una ventilación adecuada.

"ADVERTENCIA: Para reducir el riesgo de descarga eléctrica, no exponga el monitor a la lluvia o humedad".

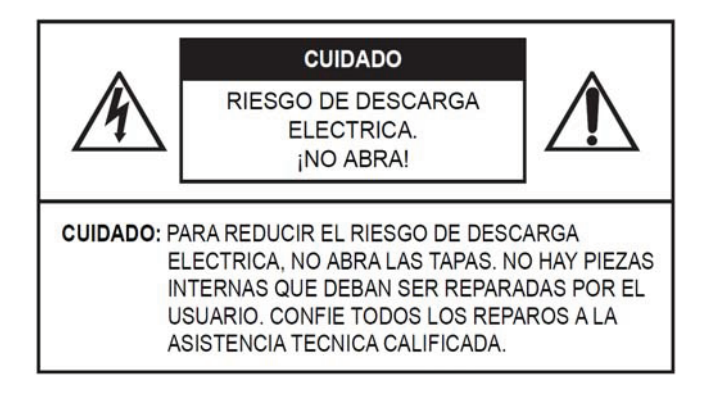

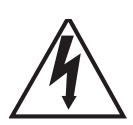

El símbolo del rayo con punta de flecha dentro de un triángulo equilátero se destina a alertar al usuario sobre la presencia de tensión peligrosa no aislada dentro de la caja del equipo que puede ser de magnitud suficiente para constituir un riesgo de descarga eléctrica a personas.

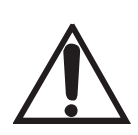

El punto de exclamación dentro de un triángulo equilátero se destina a alertar al usuario sobre la presencia de importantes instrucciones de operación y mantenimiento (reparos) en la literatura que acompaña el aparato.

### **CUIDADOS**

### CUIDADO

El cable de alimentación es utilizado como el principal dispositivo de desconexión; asegúrese que el aparato sea instalado cerca de una toma de corriente y que ésta sea de fácil acceso.

#### **OBSERVACION PARA LA ASISTENCIA TECNICA**

EL CABLE DE ALIMENTACION ES UTILIZADO COMO EL PRINCIPAL MEDIO DE DESCONEXION DE LA ENERGIA EN ESTE PRODUCTO. DESCONECTE ESTE PRODUCTO DE LA TOMA DE CORRIENTE ANTES DE REMOVER LA TAPA TRASERA Y CUANDO HAYA REPAROS.

#### ▶ NUNCA REMUEVA LA TAPA TRASERA

La remoción de esta tapa sólo puede ser realizada por un técnico calificado.

#### ▶ NO UTILICE EL APARATO EN AMBIENTES HOSTILES

Para prevenir el peligro de descarga eléctrica o fuego, no exponga este monitor a la lluvia o humedad.

Esta unidad fue proyectada para uso en una oficina o residencia. No someta la unidad a vibraciones o polvo eliminado por gases corrosivos.

### MANTENGA EL MONITOR EN UN LUGAR BIEN VENTILADO

Las aperturas de ventilación están presentes en la caja para impedir la elevación interna de la temperatura. No obstruya la unidad o coloque cualquier ítem en la parte superior.

#### EVITE EL CALOR

Evite colocar el equipo bajo la luz solar directa o cerca de un equipo de calentamiento.

#### ▶ PARA ELIMINAR LA FATIGA VISUAL

No utilice el equipo volcado hacia un fondo brillante y donde la luz solar directa u otras fuentes de luz incidan directamente sobre el monitor.

#### ► TENGA CUIDADO CON EL PESO DEL MONITOR

Ni el monitor ni cualquier objeto pesado deben ser apoyados sobre el cable de alimentación. Daños al cable de alimentación pueden causar fuego o descarga eléctrica.

### DECLARACION DE RADIOINTERFERENCIA FCC

#### NOTA

Este equipo fue probado y constatado en conformidad con los límites para un dispositivo digital Clase A, de acuerdo con la Parte 15 de las Reglas FCC. Estos límites son establecidos para proveer una protección razonable contra interferencia perjudicial en una instalación residencial. Este equipo genera, utiliza y puede irradiar energía de radiofrecuencia y si no fuere instalado y utilizado de acuerdo con las instrucciones, puede causar interferencia perjudicial a las comunicaciones de radio. Sin embargo, no hay garantía que tal interferencia no ocurra en una instalación en particular.

Si este equipo causa interferencia perjudicial a la recepción de radio o TV que pueda ser determinada apagando y encendiendo el equipo, el usuario deberá corregir la interferencia por una o más de las siguientes medidas:

- Reoriente o reubique la antena de recepción.
- Aumente la distancia entre el equipo y el receptor.
- Conecte el equipo a una toma de corriente en un circuito diferente al cual el receptor está conectado.
- Consulte al revendedor o a un técnico de radio y TV para ayuda.
- Solamente un cable de interfaz blindado debe ser utilizado.

Por fin cualesquier modificaciones o modificaciones al equipo realizados por el usuario y no expresamente aprobados por la garantía o por el fabricante podrán anular la autoridad del usuario en operar este equipo.

### ► AVISO DE CONFORMIDAD DOC

Este equipo digital no sobrepasa los límites de la Clase A para emisiones de ruido de radio de aparatos digitales establecidos en la reglamentación de radiointerferencia del Departamento Canadiense de Comunicaciones.

### INSTALACION

Antes de configurar el monitor, asegúrese que la fuente de alimentación conectada a este aparato y a otros dispositivos conectados esté apagada.

**\*** Aviso: La base y los tornillos son opcionales.

### A. Conexión de la base

- A-1. Coloque el monitor con la frente volcada hacia abajo sobre un paño suave.
- A-2. Monte la Base dentro del cuerpo de la base en la dirección correcta utilizando los tornillos proveídos en la caja de accesorios.

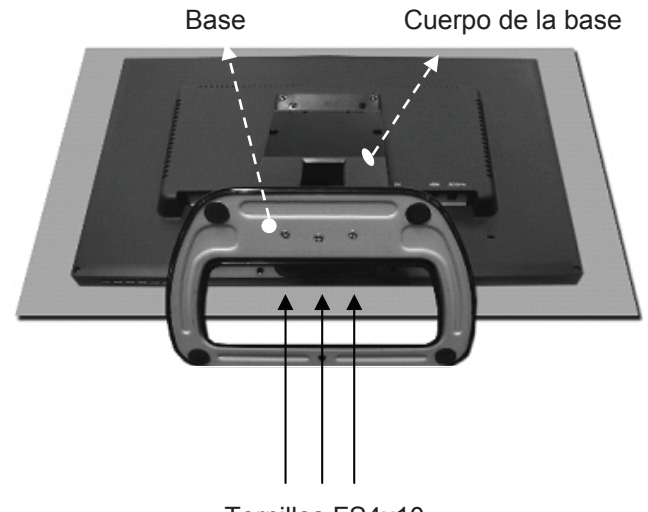

Tornillos FS4x10

A-3. Cuando el monitor esté montado, levántelo cuidadosamente y colóquelo de frente para usted.

### B. Posicionamiento de su monitor

Ajuste la posición del panel de varias formas para la máxima comodidad. (Rango de Inclinación: -3? a 75?)

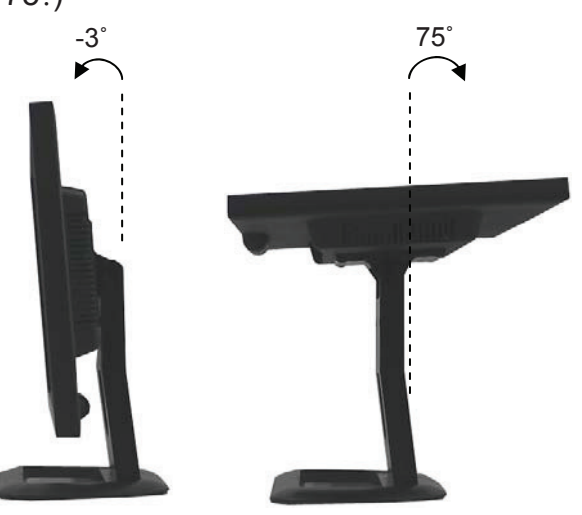

### **CONEXION A EQUIPOS EXTERNOS**

### **Conexión Trasera**

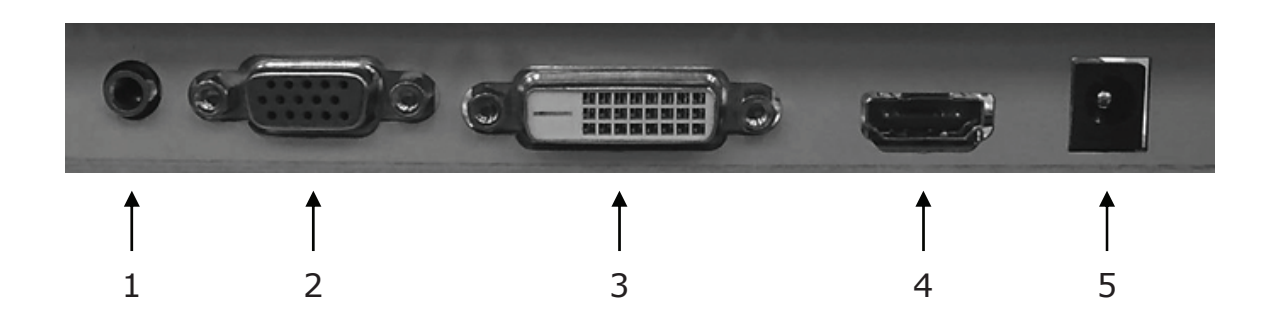

- 1. PC ESTEREO IN (ENTRADA ESTEREO PARA PC)
- 2. VGA
- 3. DVI
- 4. HDMI
- 5. ENTRADA 12V CC

### **Control de los Botones Inferiores**

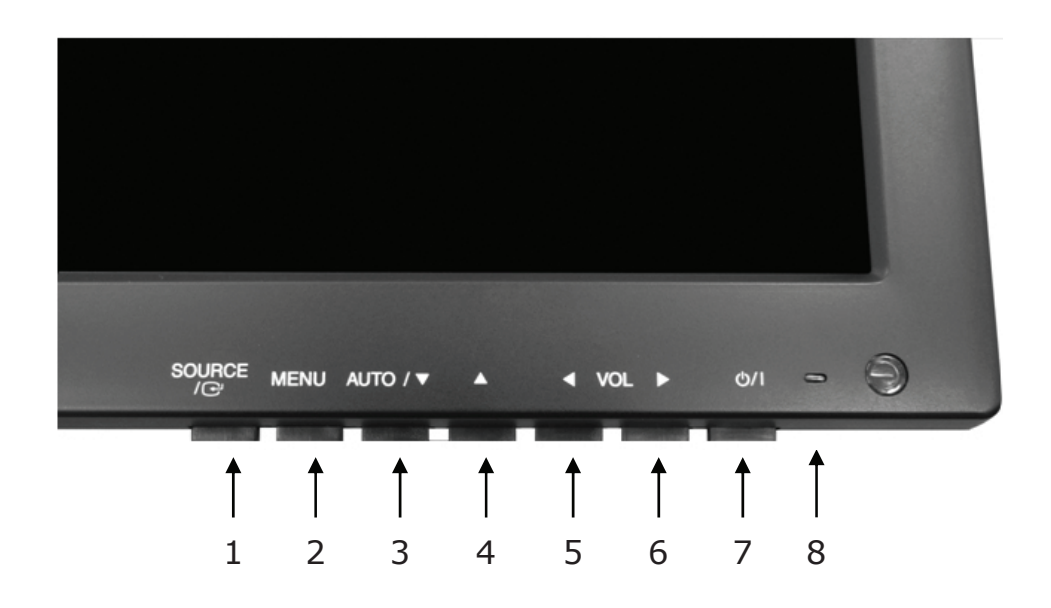

### 1. SOURCE/⊡ (FUENTE)

Selecciona entre las entradas VGA, DVI y HDMI.

Selecciona una opción en la pantalla OSD (Exhibición de Informaciones en la Pantalla).

### 2. MENU

Abre o sale del OSD.

Permite el movimiento en el menú o estado anterior en el OSD.

### 3 y 4. AUTO/▼ y ▼

Permite la movimiento para otra opción en el OSD.

El botón ▲ convierte la relación de aspecto como 16:9 ó 4:3.

El botón **AUTO/▼** es una función de ajuste automático cuando la entrada VGA es seleccionada.

### 5 y 6. VOL (-) y VOL(+)

Ajusta el volumen y las configuraciones del menú.

El botón VOL(-) actúa como una función de silenciado (Sound Off).

#### 7. ७/।

Enciende o apaga el monitor. Hay un retardo de algunos segundos antes que algo sea exhibido en la pantalla.

E S

#### 8. LED

El monitor está encendido y las señales VGA, DVI y HDMI están habilitadas: color azul.

El monitor está encendido, pero sin señal: color rojo.

El monitor está apagado: LED apagado.

### Descripción del menú OSD (Exhibición de Informaciones en la Pantalla)

Todas las imágenes, ajustes de sonido y configuración del monitor pueden ser definidos en el menú OSD.

Para ajustar la pantalla OSD:

- 1. Presione el botón **MENU** para abrir el menú OSD.
- 2. Presione los botones ▲/▼ para seleccionar la opción deseada. La opción seleccionada será exhibida en amarillo.
- 3. Presione el botón **SOURCE**/ → (FUENTE) dos veces para acceder el menú secundario y ajuste el ítem deseado.
- 4. Cambie el valor que desea ajustar utilizando los botones VOL(-) y VOL(+).
- 5. Presione el botón **MENU** dos veces para salir del menú secundario y confirmar el ítem ajustado.
- 6. Presione el botón **MENU** nuevamente para salir del menú OSD.

### 1. Exit (Salida)

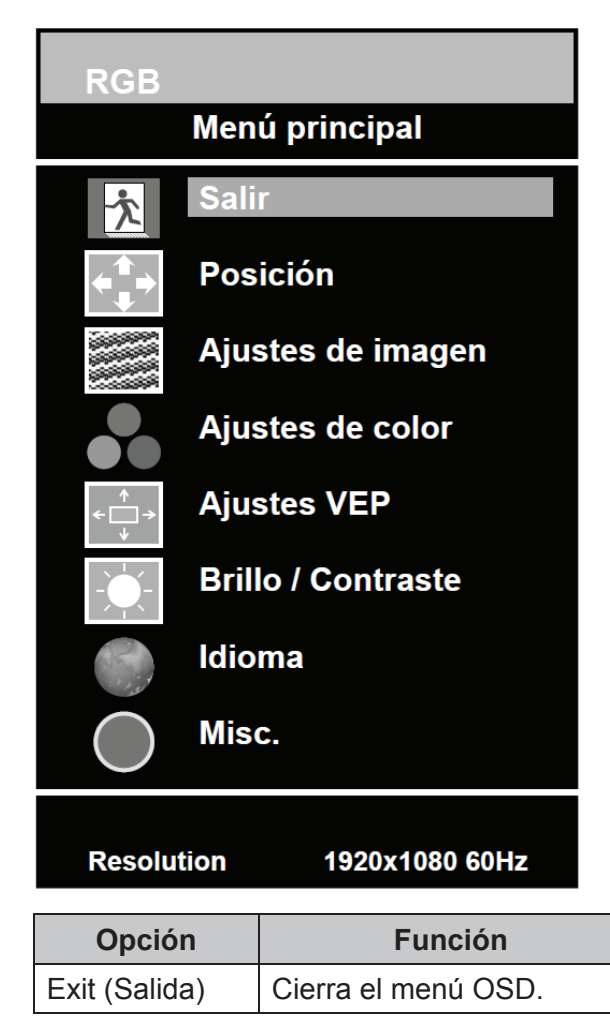

### 2. Positioining (Posicionamiento)

| RGB                                  |                                                  |                      |            |
|--------------------------------------|--------------------------------------------------|----------------------|------------|
| Men                                  | ú principal                                      |                      |            |
| 📩 Sali                               | r                                                |                      |            |
| ♦ Pos                                | ición                                            |                      |            |
| Ajus                                 | stes de imagen                                   |                      |            |
| Aju:                                 | stes de color                                    |                      |            |
| د→ Ajus                              | stes VEP                                         | Posició              | òn         |
| Bril                                 | lo / Contraste                                   | Salir                |            |
| ldio                                 | ma                                               | Horizontal           | - +        |
| Mis                                  | с.                                               |                      | 50         |
|                                      |                                                  | Vertical             | <b>5</b> 0 |
| Resolution                           | 1920x1080 60Hz                                   |                      |            |
| Opción                               | F                                                | unción               | Valor      |
| Exit (Salida)                        | Vuelve al menú anterior.                         |                      |            |
| Horizontal                           | Ajusta la posición de la imagen horizontalmente. |                      | 0 a 100    |
| Vertical Ajusta la posición de la ir |                                                  | magen verticalmente. | 0 a 100    |

\* Indisponible en las salidas DVI y HDMI.

### 3. Image Settings (Ajustes de Imagen)

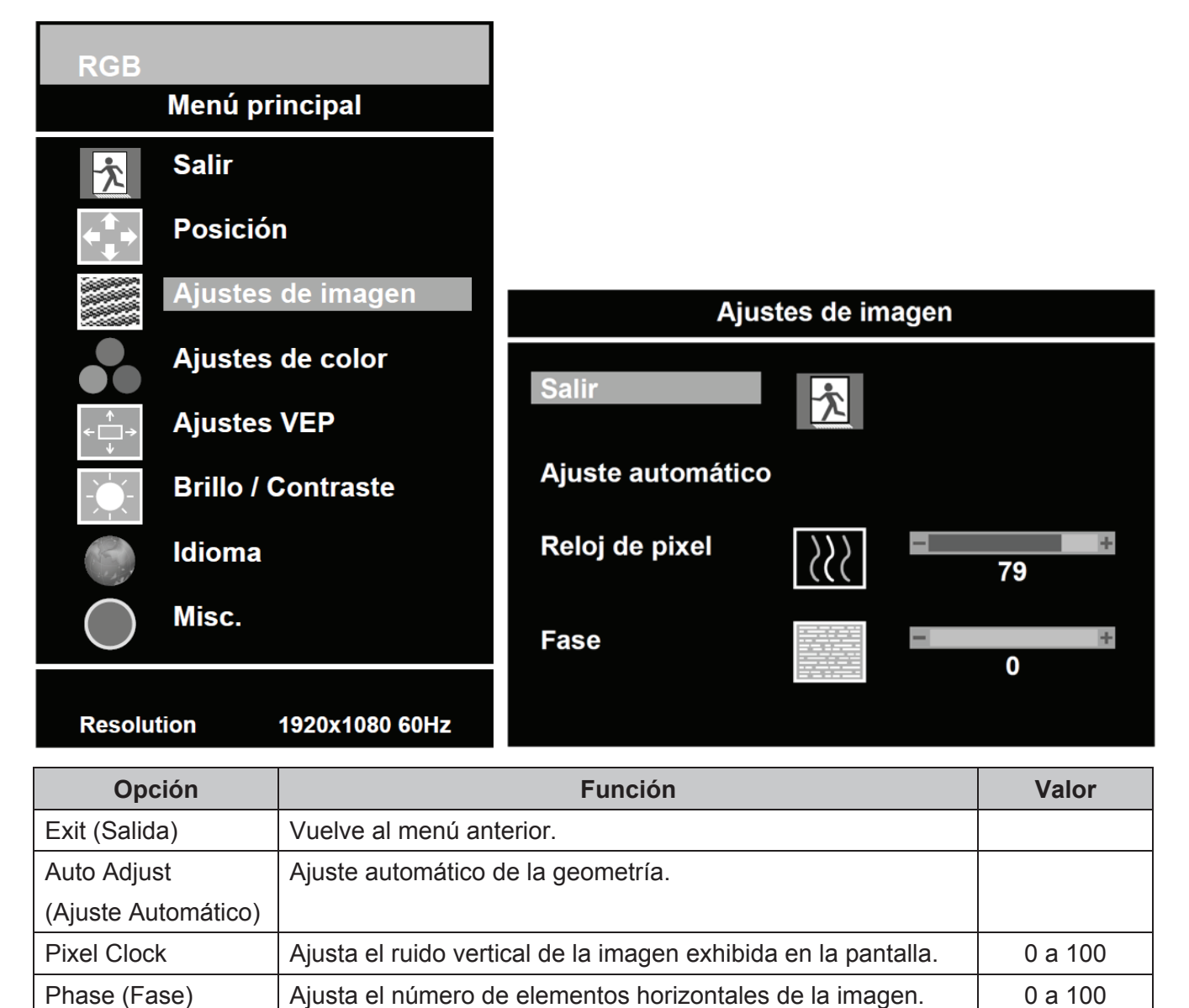

\* Indisponible en las entradas DVI y HDMI.

### 4. Color Settings (Ajustes de Colores)

| RGB                       |                           |
|---------------------------|---------------------------|
| Menú principal            |                           |
| Salir                     |                           |
| <b>←</b> Posición         |                           |
| Ajustes de imagen         | Ajustes de Color          |
| Ajustes de color          |                           |
| Aiustes VEP               | SRGB                      |
| *                         | Bluish                    |
| Brillo / Contraste        | Reddish                   |
| Idioma                    | Usuario Salir             |
| Misc.                     | Rojo <mark>– +</mark> 100 |
| $\bigcirc$                | Verde - + 100             |
| Resolution 1920x1080 60Hz | Azul – + 100              |

| Opción              | Función                                     | Valor                                 |
|---------------------|---------------------------------------------|---------------------------------------|
| Color Adjust        | Ajusta los colores rojo, verde y azul de la | 0 ~ 100                               |
| (Ajuste de Colores) | imagen.                                     | 0 a 100                               |
| Color Temp          | Aiusto la temporatura da las solares da la  | Preajuste sRGB, Preajuste             |
| (Temperatura de los | Ajusta la temperatura de los colores de la  | 9300K, Preajuste 6500K,               |
| Colores)            |                                             | Preajuste del Usuario <sup>1)</sup> . |

#### 1) Preajuste del Usuario

| Opción              | Función                                              | Valor   |
|---------------------|------------------------------------------------------|---------|
| Exit (Salida)       | Vuelve al menú anterior.                             |         |
| Red, Green, Blue    | Aiusta los colores reis verde v azul de la imagon    | 0 a 100 |
| (Rojo, Verde, Azul) | Ajusta los colores rojo, verde y azul de la linagen. | 0 a 100 |

### 5. OSD Settings (Ajustes del OSD)

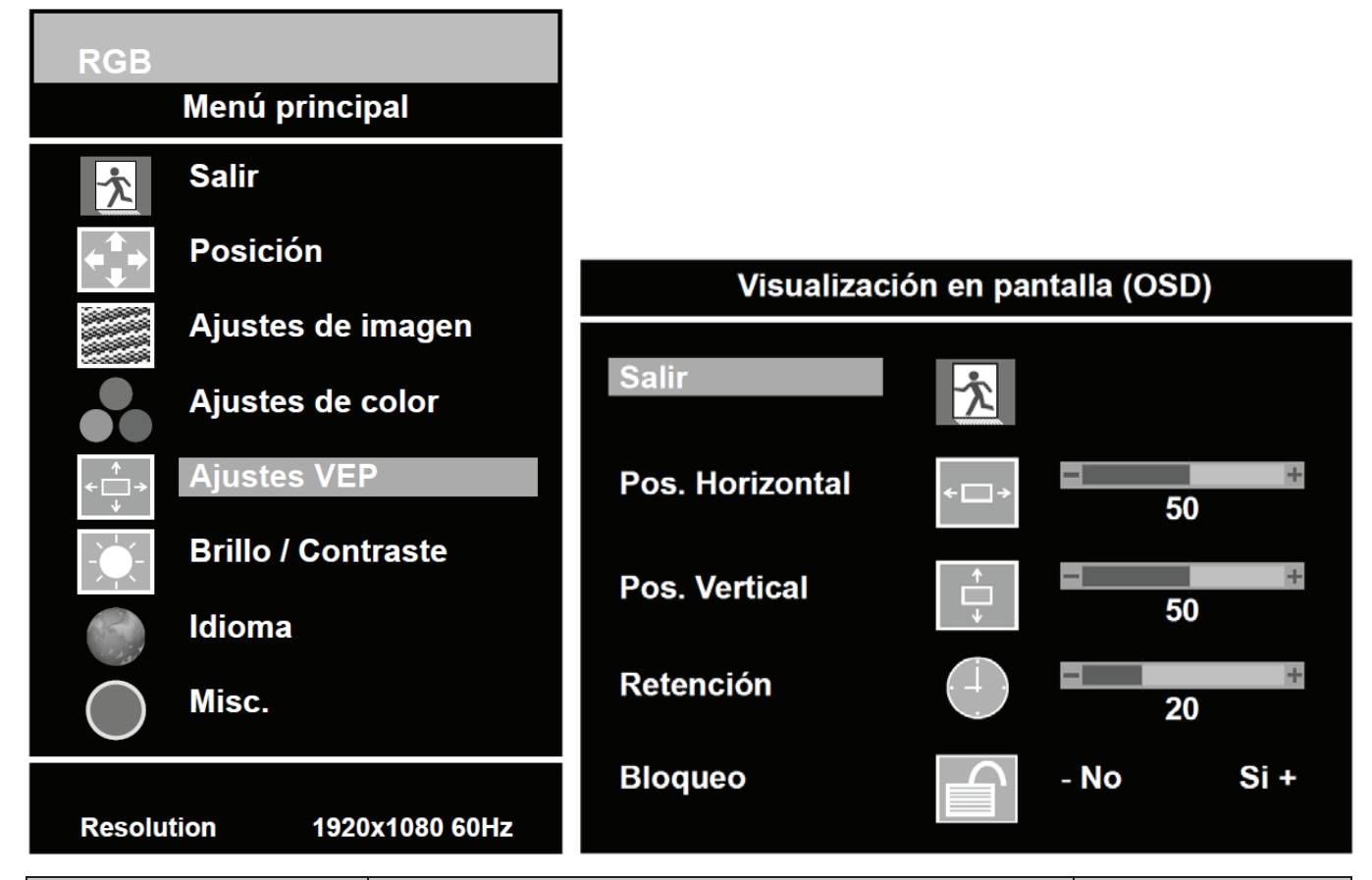

| Opción                 | Función                                          | Valor              |
|------------------------|--------------------------------------------------|--------------------|
| Exit (Salida)          | Vuelve al menú anterior.                         |                    |
| Horizontal Position    | Muovo la posición del OSD porizontalmente        | 0 2 100            |
| (Posición Horizontal)  |                                                  | 0 a 100            |
| Vertical Position      | Muovo la posición del OSD verticalmente          | 0 2 100            |
| (Posición Vertical)    |                                                  | 0 a 100            |
| OSD Hold Timer         |                                                  |                    |
| (Timer de Retención de | Ajusta el tiempo de exhibición del OSD.          | 0 a 100            |
| la función OSD)        |                                                  |                    |
| OSD Lock               |                                                  |                    |
| (Bloqueo de la función | Exhibe solamente el menú de los ajustes del OSD. | (Yes / No) Sí / No |
| OSD)                   |                                                  |                    |

### 6. Brightness / Contrast (Brillo / Contraste)

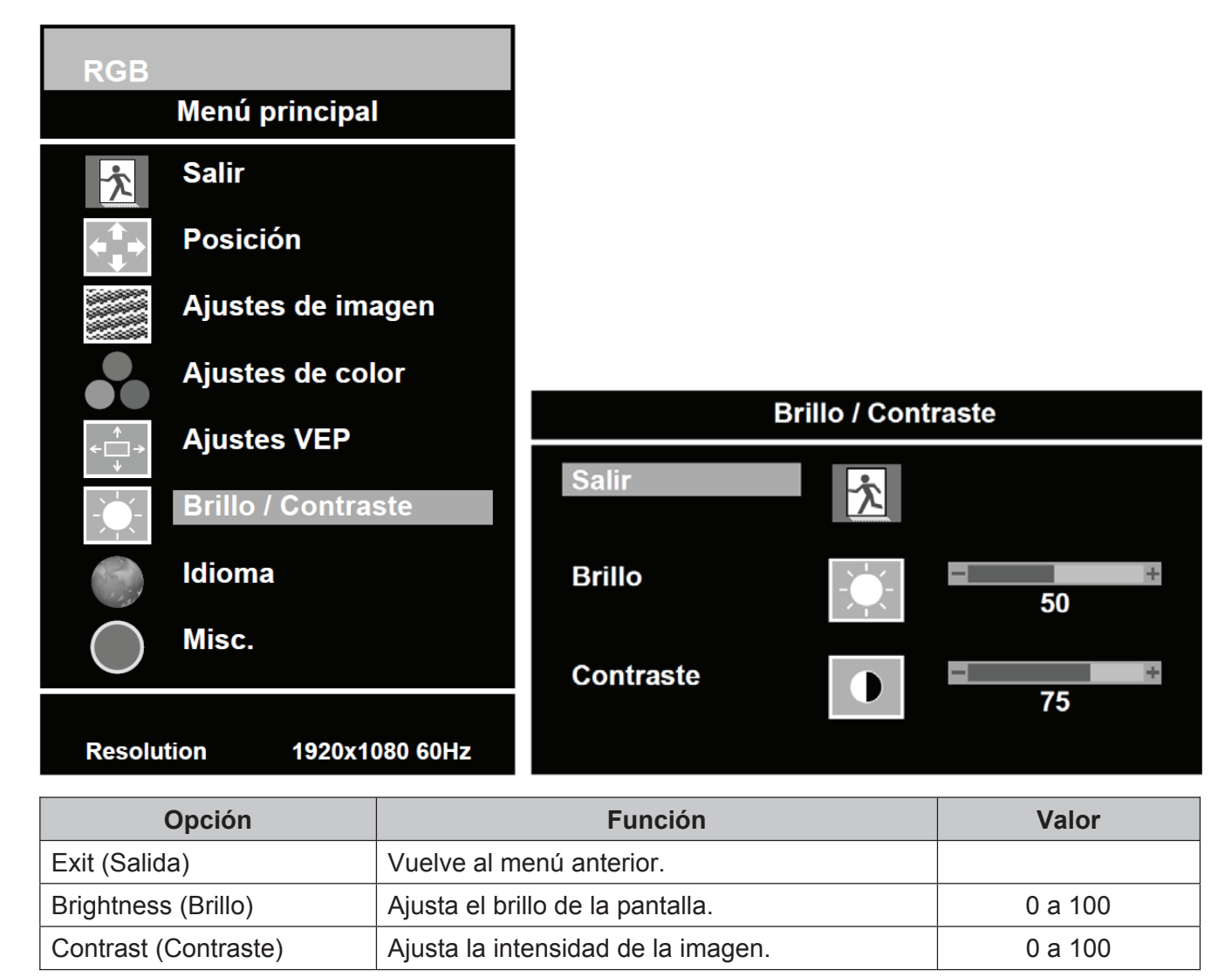

### 7. Language (Idioma)

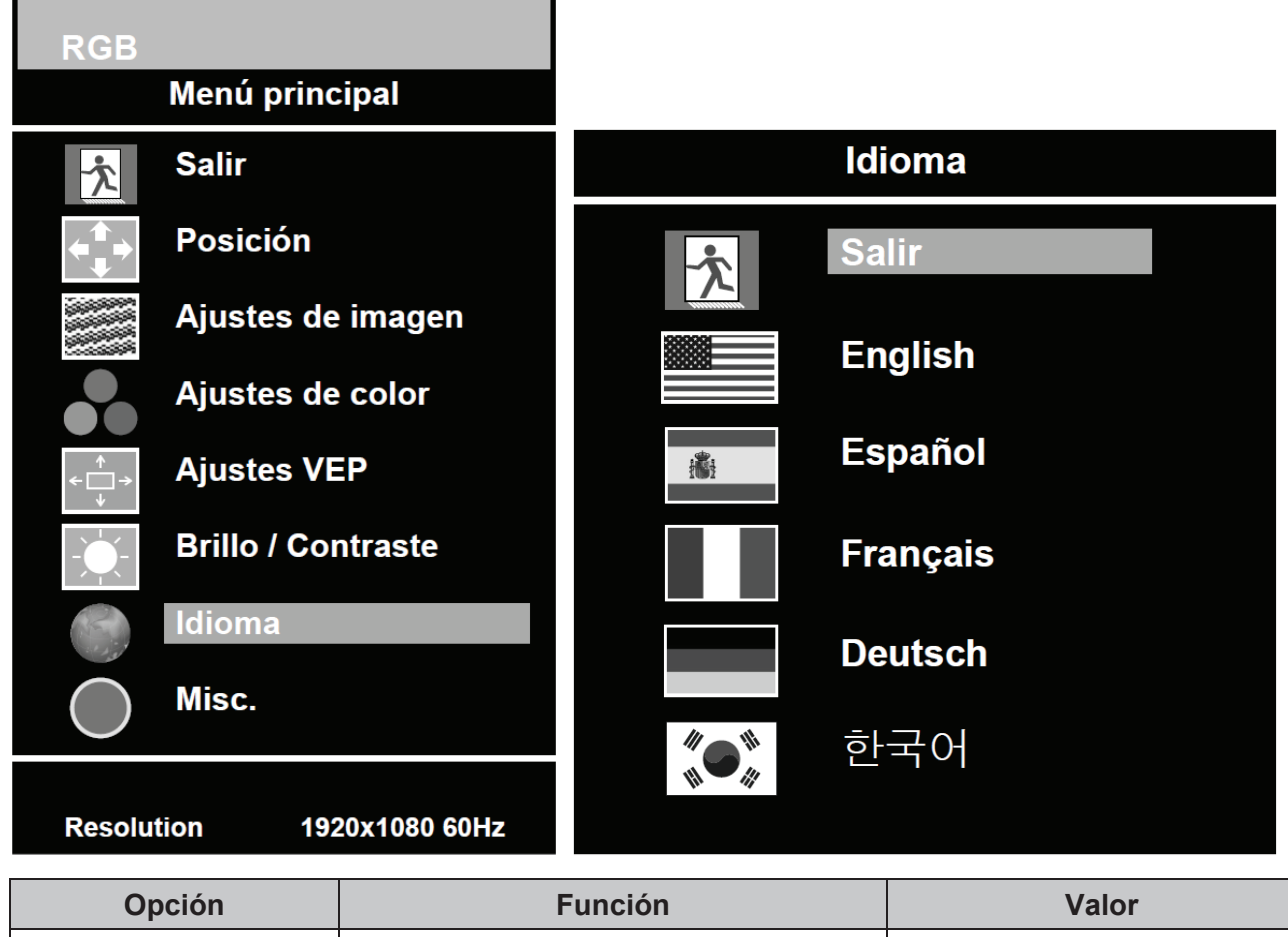

| Opción              | Función                            | Valor                     |
|---------------------|------------------------------------|---------------------------|
| Exit (Salida)       | Vuelve al menú anterior.           |                           |
| Language (Idioma)   | Ajusta el idioma del menú del OSD. | Inglés, Español, Francés, |
| Language (IUIOIIIa) |                                    | Holandés y Coreano.       |

### 8. Misc. (Diversos)

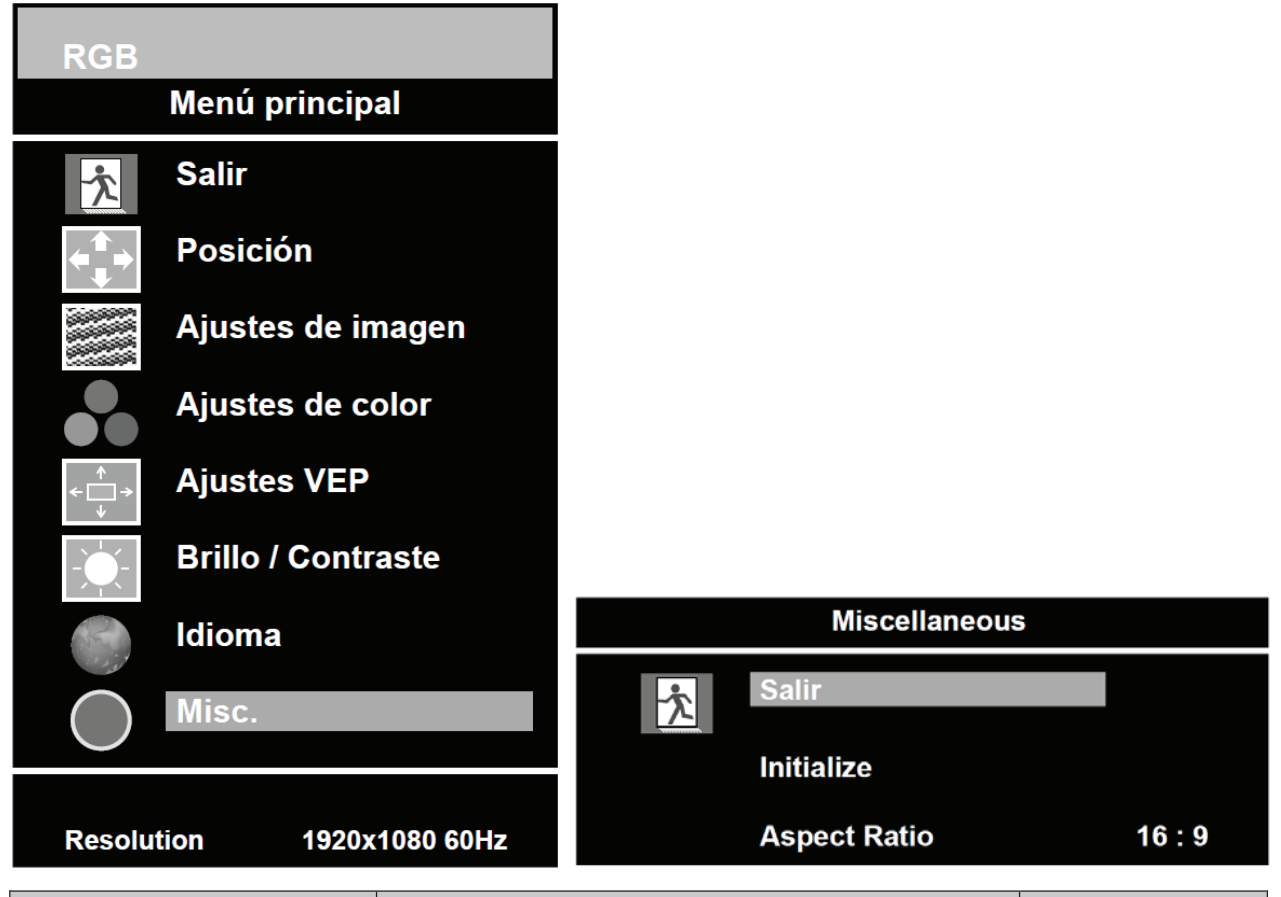

| Opción                  | Función                                         | Valor      |
|-------------------------|-------------------------------------------------|------------|
| Exit (Salida)           | Vuelve al menú anterior.                        |            |
| Initialize (Iniciación) | Reinicia los ajustes del monitor al estándar de |            |
|                         | fábrica.                                        |            |
| Aspect Ratio            | Conviorto la rolación de conocto                | 16.0 × 4.2 |
| (Relación de Aspecto)   | Conviente la relación de aspecio.               | 10.9 y 4.3 |

# **GUIA DE MONTAJE**

#### Montaje en la pared (Opcional)

Este monitor puede ser montado en la pared utilizando el soporte de montaje estándar VESA 100 (no proveído).

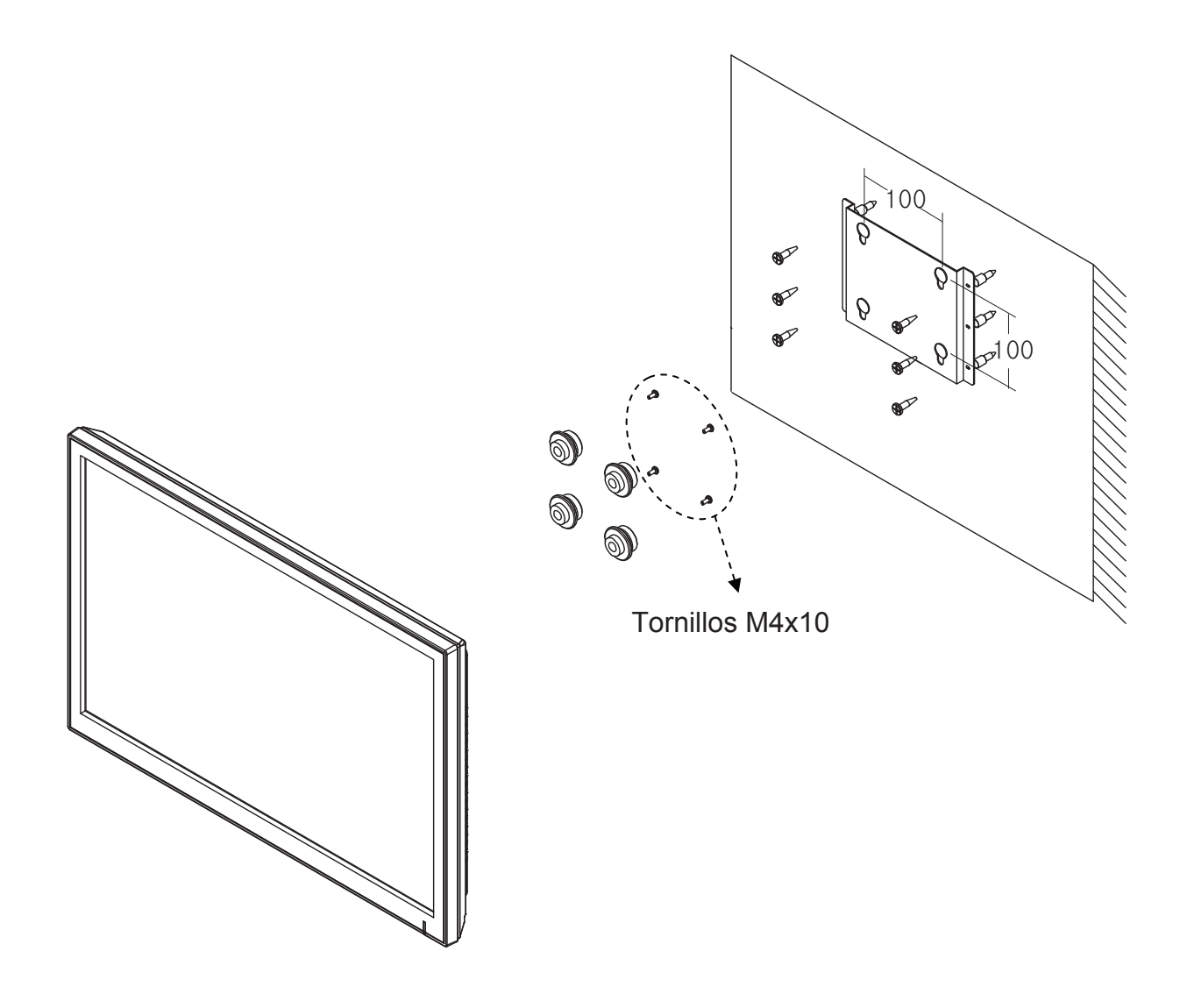

#### ℁ ¡Atención!

Usted debe utilizar cuatro tornillos M4x10 para montar este monitor y el soporte de montaje en la pared.

### ATRIBUCIONES DE LOS PERNOS DEL CONECTOR D-SUB

#### Atribución de los Pernos

| Perno 1 | RED VIDEO (VIDEO, ROJO)         | 9  | -                                                        |
|---------|---------------------------------|----|----------------------------------------------------------|
| 2       | GREEN VIDEO<br>(VIDEO, VERDE)   | 10 | SIGNAL CABLE DETECT<br>(DETECCION DEL CABLE DE<br>SEÑAL) |
| 3       | BLUE VIDEO (VIDEO, AZUL)        | 11 | GROUND (TIERRA)                                          |
| 4       | GROUND (TIERRA)                 | 12 | SDA (para DDC)                                           |
| 5       | GROUND (TIERRA)                 | 13 | H-SYNC<br>(o SINCRONIZACION H+V)                         |
| 6       | RED GROUND<br>(TIERRA, ROJO)    | 14 | V-SYNC<br>(SINCRONIZACION-V)                             |
| 7       | GREEN GROUND<br>(TIERRA, VERDE) | 15 | SCL (para DDC)                                           |
| 8       | BLUE GROUND<br>(TIERRA, AZUL)   |    | -                                                        |

#### **D-SUB**

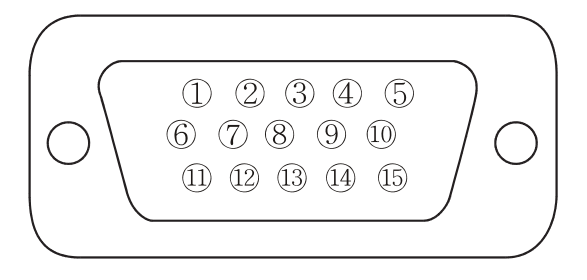

### Accesorios

- 1. Cable de alimentación
- 2. Adaptador para el cable de alimentación
- 3. Manual del usuario
- 4. Cable VGA (RGB-PC)
- 5. Base y tornillos FS4x10 3EA
- 6. Cable DVI (Opcional)
- 7. Cable estéreo (opcional)
- 8. Soporte de montaje en la pared (opcional)

# **ADMINISTRACION DE ENERGIA**

Este monitor incorpora un sistema de administración de energía para "reducir el consumo de energía" al recibir VESA DPMS (Señalización de Administración de Energía) de una tarjeta de vídeo VESA DPMS.

La tarjeta de vídeo en conformidad con el estándar VESA DPMS realiza este sistema de señalización a través del no envío de la señal horizontal, vertical o de sincronización. Este monitor accede un modo apropiado a través de la identificación de cada uno de los tres modos del sistema de señalización.

#### Consumo de Energía

| Modo                    | Consumo de Energía |
|-------------------------|--------------------|
| Encendido               | < 24W              |
| Ninguna Señal y Apagado | < 1W               |

#### LED Indicador

La función de administración de energía del monitor comprende tres etapas:

Encendido (azul), ninguna señal (rojo) y apagado (LED apagado).

| Modo          | LED     | Operación del Monitor |
|---------------|---------|-----------------------|
| Encendido     | Azul    | Operación Normal      |
| Ninguna señal | Rojo    | Ninguna operación     |
| Apagado       | Apagado | Ninguna operación     |

### **ESPECIFICACIONES**

|                                         | 23"                                             |
|-----------------------------------------|-------------------------------------------------|
|                                         | AM-TFT Diagonal de 23" (Matriz Activa)          |
|                                         | Paso de Píxeles (mm): 0,2655 (H) x 0,2655 (V)   |
| Tine de Deinel                          | Brillo: 250cd/m <sup>2</sup> (Nominal)          |
| Tipo de Painei                          | Relación de contraste: 1000:1 (Nominal)         |
|                                         | Ángulo de visualización: 160°/160° (H/V)        |
|                                         | Tiempo de Respuesta: 5ms (Nominal)              |
| Resolución (H x V)                      | 1920x1080 @60Hz                                 |
| Frecuencia                              | Horizontal: 31 a 80 kHz                         |
|                                         | Vertical: 56 a 75 Hz                            |
|                                         | Interfaz Visual Digital (DVI 1.0 & HDCP 1.2)    |
| Soñal da Entrada                        | VGA (RGB-PC)                                    |
| Senai de Entrada                        | Interfaz Visual HDMI (HDMI 1.3)                 |
|                                         | Entrada Estéreo para PC                         |
| Área de Exhibición Activa<br>(H x V)    | 509,76 mm x 286,74 mm                           |
| Dimensiones del Embalaje<br>(A x P x A) | 600mm x 160mm x 460mm (23.62" x 6.30" x 18.11") |
| Pasa                                    | Neto: 5,7 kg (12.57 lbs)                        |
| Peso                                    | Bruto: 7,9 kg (17.42 lbs)                       |
| Clasificación Eléctrica                 | 12V === 2,0A (100-240V , 50/60 Hz)              |

▶ ▶ NOTA: Las especificaciones técnicas están sujetas a alteración sin preaviso.

### **GUIA DE SOLUCION DE PROBLEMAS**

| PROBLEMA                                                                                              | SOLUCION (DATO)                                                                                                    |
|----------------------------------------------------------------------------------------------------|----------------------------------------------------------------------------------------------------|
| Ninguna imagen es exhibida en la<br>pantalla                                                          | <ol> <li>Verifique si el cable de alimentación del monitor está<br/>conectado firmemente a la toma de pared, o el cable de<br/>alargador o la tira de terminales están conectados a tierra.</li> <li>El selector Enciende/Apaga debe estar en la posición ON<br/>(ENCENDIDO) y el LED debe estar encendido.</li> <li>Verifique si los ajustes de Brillo y/o Contraste del Monitor no<br/>fueron reducidos para sus niveles mínimos.</li> </ol> |
| El mensaje "NO SIGNAL"<br>(NINGUNA SEÑAL) es exhibido en<br>la pantalla.                              | <ol> <li>El cable de señal debe estar conectado firmemente a la tarjeta<br/>de vídeo/computadora.</li> <li>La tarjeta de vídeo debe ser completamente insertada en la<br/>ranura adecuada y la computadora debe estar ENCENDIDA.</li> </ol>                                                                                                    |
| La imagen exhibida no está<br>centralizada, es muy pequeña o<br>muy grande cuando está en modo<br>PC. | Presione el botón en la parte frontal o la Tecla Auto en el Control<br>Remoto.                                                                                                    |
| Ruido vertical u horizontal presente en la imagen                                                     | Ajuste Clock (Reloj) y Phase (Fase) en el OSD.                                                                                                    |

### Símbolos WEEE

Descarte Correcto de este producto (Equipos Eléctricos y Electrónicos por Desechar) (Aplicable en la Unión Europea y otros países europeos con sistemas de recolección específicos). Esta marcación exhibida en el producto o en la literatura, indica que el producto no debe ser desechado con otras basuras domésticas en el término de su vida útil. Para impedir posibles daños al medio ambiente o a la salud humana debido al descarte no controlado de los desechos, por favor separe éste y otros tipos de desechos y recíclelo de forma responsable para promover la reutilización sostenible de los recursos naturales. Usuarios domésticos deben contactarse con el revendedor o a la agencia apropiada gubernamental local, para detalles del lugar y del modo de descarte de este producto para reciclado ambientalmente segura. Los usuarios comerciales deben contactarse con su proveedor y verificar los términos y condiciones del contrato de compra. Este producto no debe ser mezclado con otros desechos comerciales para descarte.

### NOTAS

| <br> |
|------|
|      |
| <br> |
|      |
| <br> |
|      |
| <br> |
|      |
| <br> |
|      |
| <br> |
|      |
| <br> |
|      |
| <br> |
|      |
| <br> |
|      |
| <br> |
|      |
|      |
|      |
|      |
|      |
|      |
|      |
|      |
|      |
|      |
| <br> |
|      |
| <br> |
|      |
| <br> |
|      |
| <br> |
|      |
|      |

### NOTAS

| <br> |
|------|
|      |
| <br> |
|      |
| <br> |
|      |
| <br> |
|      |
| <br> |
|      |
| <br> |
|      |
| <br> |
|      |
| <br> |
|      |
| <br> |
|      |
| <br> |
|      |
|      |
|      |
|      |
|      |
|      |
|      |
|      |
|      |
|      |
| <br> |
|      |
| <br> |
|      |
| <br> |
|      |
| <br> |
|      |
|      |

P/N: L39ME0309 Rev.1